Guía de audio

Las ilustraciones, información técnica, los datos y descripciones contenidos en esta publicación estaban aprobados en el momento de su impresión. Ford se reserva el derecho de cambiar modelos, equipamiento y especificaciones o de realizar modificaciones o cambios necesarios para mejorar su producto sin incurrir por ello en ninguna obligación.

Queda prohibida la reproducción total o parcial de esta publicación, así como su almacenaje o transmisión por cualquier sistema - electrónico, mecánico, fotocopiado, grabación, traducción, resumen o ampliación sin previa autorización expresa por escrito de Ford. Lo mismo es válido para partes de este Manual y su utilización en otras publicaciones.

Ford no contrae responsabilidad alguna por las imprecisiones u omisiones que puedan aparecer en esta publicación, a pesar de haber tomado todas las medidas necesarias para que resulte lo más completa y fiable posible.

En este manual se describen los opcionales y niveles de equipamiento disponibles para toda la gama de modelos de este vehículo. Para su vehículo se aplican las descripciones del equipamiento instalado según la versión adquirida.

Importante: Las piezas y accesorios originales de Ford, lo mismo que los de Motorcraft, han sido especialmente diseñados para los vehículos Ford, y son, en cualquier caso, los más adecuados para su vehículo.

Nos permitimos señalar que las piezas y accesorios que no son provistos por Ford no han sido examinados ni aprobados; por eso, y a pesar del continuo control de productos del mercado, no podemos certificar la idoneidad ni la seguridad del uso de dichos productos, bien sea que ya estén instalados o hayan de instalarse.

Ford no acepta responsabilidad alguna por los daños causados por el empleo de piezas y accesorios que no sean de Ford, lo que producirá la caducidad automática de la garantía del vehículo.

Las imágenes del vehículo de las tapas de este manual no son contractuales.

Nota: Entiéndase por Ford en Argentina a Ford Argentina S.C.A., en Chile a Ford Chile SpA, en Uruguay a Automotores y Servicios S.A. (Multimotors), en Paraguay a Tape Ruvicha S.A., en Bolivia a Christian Automotors S.A. y en Perú a Maquinaria Nacional S.A. (Manasa).

Editado por Ford Argentina S.C.A. División de Asistencia al Cliente Publicaciones Técnicas.

### Impreso en Argentina.

FSC FSC FSC C111037 El papel utilizado para la impresión fue producido bajo prácticas forestales responsables y cuenta con la certificación de Cadena de Custodia FSC (Forest Stewardship Counci).

#### Pieza N°: BE8Z/FIESTA/MP/ (ARG.)

Edición: 03/2013

### Contenido

| Introducción al Sistemas de Audio                                 | 5  |
|-------------------------------------------------------------------|----|
| Estéreo AM/FM con CD                                              | 7  |
| Enchufe de entrada auxiliar (Línea de entrada)                    | 15 |
| ¿Qué es SYNC <sup>®</sup> ?                                       | 20 |
| Característica de reconocimiento de voz de SYNC®                  | 23 |
| Características de SYNC <sup>®</sup> PHONE (Sincronizar teléfono) | 28 |
| Asociación del teléfono por primera vez                           | 30 |
| Características multimedia de SYNC®                               | 46 |

### INFORMACIÓN IMPORTANTE DEL SISTEMA DE AUDIO

Le recomendamos que se tome algún tiempo para leer este manual y así poder conocer su vehículo. Cuanto más sepa sobre él, mayor serán la seguridad y el placer de conducción.

Nota: En este manual se describen características y opciones disponibles en toda la gama, en algunos casos incluso antes de que estén disponibles. También es posible que describa opciones que no estén disponibles en su vehículo.

Nota: Conduzca y utilice siempre su vehículo siguiendo todas las leyes y normativas correspondientes.

Nota: Cuando vaya a vender su vehículo, entregue este manual al nuevo propietario. Es parte integrante del vehículo.

Debido a incompatibilidades técnicas, es posible que los discos compactos grabables (CD-R) y re-grabables (CD-RW) no funcionen correctamente.

Estas unidades de audio con CD reproducirán discos compactos que cumplan la especificación de audio estándar International Red Book. Los CD protegidos contra copias de algunos fabricantes no cumplen esta especificación, por lo que no se puede garantizar la reproducción.

Los discos de formato dual v de doble cara (formato DVD Plus, CD-DVD) que la industria musical ha adoptado son más gruesos que los CD normales, por lo que no se garantiza la reproducción en las unidades de audio Sonv CD v Ford, pudiéndose producir un atasco. No se debe utilizar aquellos CD de forma irregular y los que vienen recubiertos con una película de protección contra arañazos o con etiquetas adhesivas. No se aceptarán reclamos en garantía en las que se encuentre un disco de este tipo dentro de una unidad de audio.

Todas las unidades de CD, excepto las Sony CD (pero no las 6CD) están diseñadas para reproducir solamente discos compactos originales de música de 12 cm. La unidad Sony CD reproduce discos de 8 cm montando un adaptador Sony homologado (CSA-8).

La unidad de audio puede resultar dañada si se introducen elementos no adecuados como tarjetas de crédito o monedas por la abertura del CD.

#### Sistema DAB

La unidad de radio posee de la tecnología DAB (Digital Audio Broadcasting), solo podrá utilizarce en los paises en los cuales esta disponibles dicha tecnología.

### Etiquetas de la unidad de audio

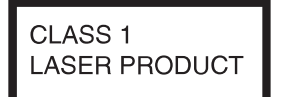

E66256

CAUTION-INVISIBLE LASER RADIATION WHEN OPEN DO NOT STARE INTO BEAM OR VIEW DIRECTLY WITH OPTICAL INSTRUMENTS

E66257

### Etiquetas de discos

### CD de audio

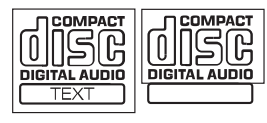

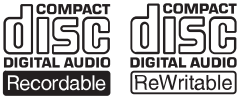

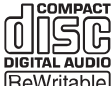

E66254

#### MP3

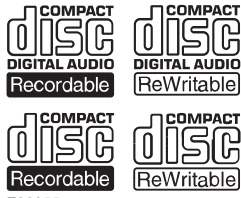

E66255

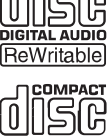

#### SISTEMAS DE ENTRETENIMIENTO

AM/FM estéreo o AM/FM estéreo con un solo CD/MP3 (si está equipado)

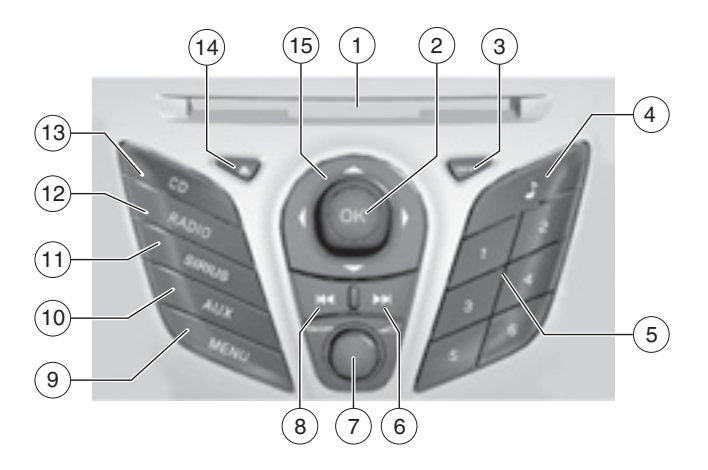

Manejar mientras está distraído puede tener como consecuencia la pérdida de control del vehículo, un accidente v lesiones. Ford le recomienda enfáticamente que extreme las utilice precauciones cuando cualquier dispositivo o función que pudiera distraerlo mientras conduce. Su responsabilidad principal es el funcionamiento seguro del vehículo. No recomendamos el uso de dispositivos portátiles mientras maneja; debe cumplir con todas las leyes aplicables.

Modo de una hora: oprima el control ON/OFF para operar el sistema con el encendido del vehículo en OFF (Apagado); el sistema se apagará automáticamente después de una hora.

**Configuración del reloj:** oprima los botones H o M del exterior de la pantalla multifunción para acceder a la opción de ajustes del reloj. Una vez que esté en la opción de ajustes del reloj, oprima el botón H o M repetidamente hasta que aparezca el número deseado. Oprima OK para confirmar y cerrar.

- 1. Ranura para CD (si está equipado): inserte un CD con la etiqueta hacia arriba.
- 2. OK: se utiliza en diversas selecciones del menú para activar o desactivar alguna elección.
- INFO: oprima para acceder a cualquier información del radio o el reproductor de CD.
- 4. Menú de sonido: oprima para acceder a las opciones de menú (Treble), Bajos (Bass), Medios (Middle), Distribución (Fade) (si está equipado) y Balance. Utilice V/▲ para desplazarse por las diversas opciones. Una vez que seleccione la opción deseada, oprima ◄/▶ para aumentar o disminuir los niveles. Oprima OK para ajustar, o MENU para salir.
- Botones de preestablecimiento de memorias: para guardar una estación, sintonice la estación deseada. Mantenga presionado un botón de preestablecimiento hasta que regrese el sonido.
- Avance rápido: oprima para cambiar a la siguiente canción. Oprima y mantenga oprimido para avanzar rápidamente en esa canción.
- 7. On/Off/Volume: oprima para encender o apagar el sistema. Gire para ajustar el volumen.
- 8. **Retroceso:** oprima para cambiar a la canción anterior. Oprima y mantenga oprimido para retroceder rápidamente en esa canción.

9. Menú: oprima para acceder a las siguientes funciones:

Nota: para desplazarse por los siguientes menúes y hacer ajustes, oprima  $\blacktriangle/\nabla$  o  $\checkmark/\blacktriangleright$ . Oprima para regresar a la pantalla anterior o  $\blacktriangleright$  para avanzar a la pantalla siguiente.

Nota: puede oprimir el botón MENU en cualquier momento para cerrar la pantalla del menú.

- Radio: desplácese para seleccionar el modo Radio y luego muévase a la derecha para ingresar al menú. Desplácese para seleccionar entre:
  - Sintonización manual (Manual Tune): oprima OK para seleccionar, y oprima ◄/► para sintonizar manualmente la radio.
  - Exploración (Scan): oprima OK para activar el modo de exploración y escuchar una breve muestra de las estaciones.

Almacenamiento automático: oprima OK para activar la función de almacenamiento automático. Esto le permite almacenar las seis estaciones locales con mejor recepción en las bandas de AM y FM.

Cuando se complete la búsqueda, el sonido regresará y las seis estaciones con mayor recepción estarán almacenadas en los botones de preestablecimiento de memoria (se reemplazarán las estaciones previamente almacenadas en la banda AST). También se pueden almacenar estaciones manualmente en la banda AST.

Cuando está activa la banda AST, simplemente sintonice la estación deseada y oprima y mantenga oprimido un botón de preestablecimiento de memoria. La nueva estación será guardada y se sustituirá la estación previamente almacenada.

- CD (si está equipado): desplácese para seleccionar las opciones de CD y luego muévase a la derecha para ingresar al menú. Desplácese para seleccionar entre lo siguiente. Nota: para que aparezca esta opción en el menú, la fuente de audio seleccionada debe ser CD.
  - Modo normal (Normal mode): desplácese para seleccionar Modo normal y oprima OK.
  - Repetir (Repeat): oprima OK para repetir la canción actual. Si el disco está en formato MP3, puede seleccionar entre Repetir título o Repetir carpeta.

- Mezclar (Shuffle): oprima OK para mezclar las canciones. Si el disco está en formato MP3, puede elegir entre Mezclar carpeta o Mezclar CD.
- Exploración (Scan): oprima OK para activar el modo de exploración y escuchar una breve muestra de las canciones. Si el disco está en formato MP3, puede elegir entre Explorar carpeta o Explorar CD.
- Audio: desplácese para seleccionar el modo de Audio, y luego muévase a la derecha para ingresar al menú. Desplácese para seleccionar entre:
  - Volumen adaptable (Adaptive volume): desplácese hasta seleccionar Volumen adaptable, y luego muévase a la derecha para ingresar al menú. El volumen adaptable ajusta automáticamente el volumen del sistema, según la velocidad y al ruido del viento. Se puede ajustar el sistema entre OFF (Apagado) y + 7.
  - Sonido (Sound): desplácese para seleccionar Sonido, y luego oprima OK para ingresar al menú. Desplácese para seleccionar entre las opciones Agudos (Treble), Bajos (Bass), Medios (Middle), Distribución (Fade) y Balance. Una vez que seleccione la opción deseada, desplácese para aumentar o disminuir los niveles.

- Ocupación DSP (DSP Occupancy): desplácese para seleccionar Ocupación DSP, y muévase a la derecha u oprima OK para ingresar. Desplácese seleccionar para entre Optimizar todos (Optimize All) u Optimizar conductor (Optimize Driver). El modo de ocupación optimiza la calidad del sonido para las posiciones de asientos seleccionadas. Presione OK para confirmar su selección.
- Ecualizador DSP (DSP Equalizer): desplácese para seleccionar Ecualizador DSP, y luego desplácese para seleccionar entre Rock, Pop, Clásicas, Voz y Desactivar ecualizador. Presione OK para confirmar su selección.
- Vehículo: para obtener más información, consulte Pantalla multifunción en el capítulo Grupo de instrumentos.
- **Reloj:** para más información, consulte Pantalla multifunción en el capítulo *Grupo de instrumentos*.
- Pantalla: para más información, consulte Pantalla multifunción en el capítulo Grupo de instrumentos.
- Mensajes: para más información, consulte Pantalla multifunción en el capítulo Grupo de instrumentos.

10. AUX: oprima para acceder al modo de Entrada de audio (enchufe de entrada auxiliar).

11. SIRIUS: este control está inactivo.

12. RADIO: oprima repetidamente para seleccionar las bandas de frecuencia AM/FM1/FM2. También puede oprimir RADIO para regresar a la pantalla básica del radio mientras se realiza una búsqueda. Almacenamiento automático: la función de almacenamiento automático le permite quardar las seis estaciones locales con meior recepción en las bandas de frecuencia AM o FM. Para utilizarla, oprima la tecla variable AST de la parte inferior de la pantalla. La pantalla indicará 'Espere a que inicie el almacenamiento automático'. Mantenga oprimido el botón hasta aue aparezca en la pantalla Almacenando automáticamente. Cuando se complete la búsqueda, el sonido regresará v las seis estaciones con meior recepción estarán almacenadas en los botones de preestablecimiento de memorias (se reemplazará cualquier estación previamente almacenada en la banda AST).

Nota: también puede almacenar estaciones manualmente en la banda AST. Cuando está activa la banda AST, simplemente sintonice la estación deseada y oprima y mantenga oprimido un botón de preestablecimiento de memoria. La nueva estación se guardará y se sustituirá la estación guardada previamente.

13. **CD:** oprima para ingresar al modo de CD (si está equipado).

14. **(Expulsar):** oprima para expulsar un CD (si está equipado).

15. Controles del cursor: utilícelos para desplazarse por las diversas opciones del menú.

Nota: puede oprimir las flechas o mover la perilla OK en la dirección deseada.

#### AM/FM estéreo con un solo CD/MP3 compatible con SYNC° (si está equipado)

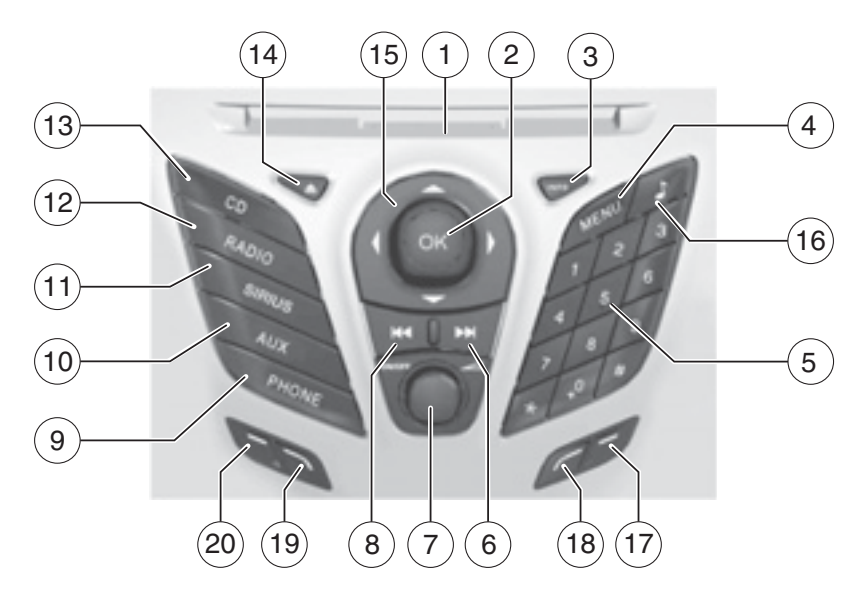

Manejar mientras está distraído puede tener como consecuencia la pérdida de control del vehículo, un accidente y lesiones. Ford le recomienda enfáticamente que extreme las precauciones cuando utilice cualquier dispositivo o función que pudiera distraerlo mientras conduce. Su responsabilidad principal es el funcionamiento seauro del vehículo. No recomendamos el uso de dispositivos portátiles mientras maneja; debe cumplir con todas las leyes aplicables.

Modo de una hora: oprima el control ON/OFF para operar el sistema con el encendido del vehículo en OFF (Apagado); el sistema se apagará automáticamente después de una hora.

Configuración del reloj: oprima los botones H o M del exterior de la pantalla multifunción para acceder a la opción de ajustes del reloj. Una vez que esté en la opción de ajustes del reloj, oprima el botón H o M repetidamente hasta que aparezca el número deseado. Oprima OK para confirmar y cerrar.

1. Ranura para CD: inserte un CD con la etiqueta hacia arriba.

2. OK: se utiliza en diversas selecciones del menú para activar o desactivar alguna elección.

3. **INFO:** oprima para acceder a cualquier información del radio o el reproductor de CD.

4. **Menú:** oprima para acceder a las siguientes funciones:

Nota: para desplazarse por los siguientes menúes y hacer ajustes, oprima  $A/V \circ </ >$ . Oprima < para regresar a la pantalla anterior o > para avanzar a la siguiente pantalla.

Nota: puede oprimir el botón MENU en cualquier momento para cerrar la pantalla del menú.

• Medios de SYNC<sup>®</sup> (si está equipado): desplácese para seleccionar Medios de SYNC<sup>®</sup>, y luego muévase a la derecha para ingresar al menú.

Para más información, consulte la sección SYNC®, más adelante en este capítulo.

 Teléfono SYNC<sup>®</sup> (si está equipado): desplácese para seleccionar Teléfono SYNC<sup>®</sup>, y luego muévase a la derecha para ingresar al menú.

Para más información, consulte la sección SYNC®, más adelante en este capítulo.

- Audio: desplácese para seleccionar el modo de Audio, y luego muévase a la derecha para ingresar al menú. Desplácese para seleccionar entre:
  - Volumen adaptable (Adaptive volume): desplácese hasta seleccionar Volumen adaptable, y luego muévase a la derecha para ingresar al menú. El volumen adaptable ajusta automáticamente el volumen del sistema, según la velocidad y al ruido del viento. Se puede ajustar el sistema entre OFF (Apagado) y + 7.
  - Sonido: desplácese para seleccionar Sonido, y luego muévase a la derecha para ingresar al menú. Desplácese para seleccionar entre las opciones Agudos (Treble), Bajos (Bass), Medios (Middle), Distribución (Fade) y Balance. Una vez que seleccione la opción deseada, desplácese para aumentar o disminuir los niveles.
  - Ocupación DSP (DSP Occupancy): seleccione Ocupación DSP v desplácese para seleccionar entre Optimizar todo (Optimize all) u Optimizar conductor (Optimize driver). El modo de ocupación optimiza la calidad del sonido para las posiciones de asientos seleccionadas. Presione OK para confirmar su selección.
  - Ecualizador DSP (DSP Equalizer): desplácese para seleccionar Ecualizador DSP, y luego desplácese para seleccionar entre Rock, Pop, Clásicas, Voz y Desactivar ecualizador. Presione OK para confirmar su selección. Luego puede selec-

cionar SEEK (Búsqueda) o S-CAN (Exploración( para iniciar la búsqueda en la categoría de música seleccionada.

- Vehículo: para más información, consulte Pantalla multifunción en el capítulo Grupo de instrumentos.
- **Reloj:** para más información, consulte Pantalla multifunción en el capítulo Grupo de instrumentos.
- Pantalla: para más información, consulte Pantalla multifunción en el capítulo Grupo de instrumentos.

Mensajes: oprima ▲/▼ para ver los mensajes del vehículo guardados.

5. Botones de preestablecimiento de memorias: para guardar una estación, sintonice la estación deseada. Oprima y mantenga oprimido un botón de preselección hasta que expire el temporizador de información emergente y aparezca el # de preselección emergente almacenado.

6. ►►I (Avance rápido): oprima para cambiar a la siguiente canción. Oprima y mantenga oprimido para a-vanzar rápidamente en esa canción.

7. **On/Off/Volume:** oprima para encender o apagar el sistema. Gire para ajustar el volumen.

8. (Retroceso): oprima para cambiar a la canción anterior. Oprima y mantenga oprimido para retroceder rápidamente en esa canción.

9. PHONE (Teléfono): oprima para acceder a las funciones de teléfono SYNC®, si las hubiera. Para más información, consulte la sección SYNC®. Si su vehículo no está equipado con SYNC®, en la pantalla aparecerá NO PHONE (Ningún teléfono). 10. AUX: oprima para ingresar al modo Entrada de audio (enchufe de entrada auxiliar) o al modo de Medios de SYNC<sup>®</sup>.

11. SIRIUS: este control está inactivo. Sistemas de entretenimiento.

12. RADIO: oprima repetidamente para seleccionar las bandas de frecuencia AM1/AM2AST/FM1/FM2AST. También puede oprimir RADIO para regresar a la pantalla básica del radio mientras se realiza una búsqueda.

Almacenamiento automático: la función de almacenamiento automático le permite quardar las 10 estaciones locales con meior recepción en las bandas de frecuencia AM o FM. Para utilizarla, oprima la tecla variable AST de la parte inferior de la pantalla. La pantalla indicará 'Espere a que inicie el almacenamiento automático'. Mantenga oprimido el botón hasta que aparezca en la pantalla Almacenando automáticamente. Cuando se complete la búsqueda, el sonido regresará y las 10 estaciones con meior recepción estarán almacenadas en los botones de preestablecimiento de memorias (se reemplazará cualquier estación previamente almacenada en la banda AST).

Nota: también puede almacenar estaciones manualmente en la banda AST. Cuando está activa la banda AST, simplemente sintonice la estación deseada y oprima y mantenga oprimido un botón de preestablecimiento de memoria. La nueva estación se guardará y se sustituirá la estación guardada previamente.

13. **CD:** presione para ingresar al modo CD. Oprima las teclas variables para explorar, repetir, mezclar o hacer pausa.

14. ▲ (Expulsar): oprima para expulsar un CD.

15. **Controles del cursor**: utilícelos para desplazarse por las diversas opciones del menú.

Nota: se pueden oprimir las flechas o se puede mover la perilla OK en la dirección deseada.

16. Menú de sonido: oprima para acceder a las opciones de menú (Treble), Bajos (Bass), Distribución (Fade) (si está equipado) y Balance. Utilice ▲/▼ para desplazarse por las diversas opciones. Una vez que seleccione la opción deseada, oprima 
4/▶ para aumentar o disminuir los niveles. Oprima OK para ajustar, o ME-NU para salir.

### Enchufes de entrada auxiliar

Teclas variables 17–20: oprima estas teclas para acceder a las funciones correspondientes en la pantalla.

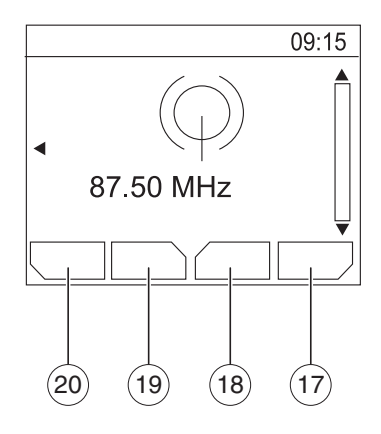

#### Enchufe de entrada auxiliar (Entrada de audio)

Manejar mientras está distraído puede tener como consecuencia la pérdida de control del vehículo, un accidente v lesiones. Ford le recomienda enfáticamente que extreme las precauciones cuando utilice cualquier dispositivo o función que pudiera distraerlo mientras conduce. Su responsabilidad principal es el funcionamiento seguro del vehículo. No recomendamos el uso de dispositivos portátiles mientras maneja; debe cumplir con todas las leyes aplicables.

### Enchufes de entrada auxiliar

El enchufe de entrada auxiliar (AIJ) le permite conectar un reproductor de música portátil al sistema de audio del vehículo. Éste permite que el audio del reproductor de música portátil se reproduzca a través de las bocinas del vehículo con alta fidelidad. Para lograr un óptimo funcionamiento, observe las siguientes instrucciones cuando conecte el dispositivo de música portátil al sistema de audio.

#### Equipo requerido:

1. Cualquier reproductor de música portátil diseñado para ser utilizado con audífonos

2. Un cable de extensión del sistema de audio con conectores estéreo machos de 3.5 mm (1/8 pulg) en cada extremo

#### Para hacer funcionar el reproductor de música portátil usando el enchufe de entrada auxiliar:

1. Comience con el vehículo estacionado y el radio apagado.

2. Asegúrese de que la batería del reproductor de música portátil sea nueva o esté completamente cargada y que el dispositivo esté apagado.

3. Conecte un extremo del cable de extensión del sistema de audio a la salida de los audífonos del reproductor y el otro extremo al Enchufe de entrada auxiliar en el vehículo.

4. Encienda el radio, con una estación FM sintonizada o un CD cargado en el sistema. Ajuste el control del volumen a un nivel cómodo para escuchar.

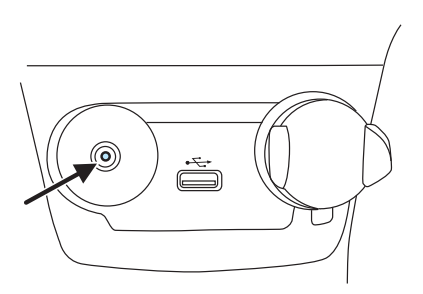

5. Encienda el reproductor de música portátil y ajuste el volumen en la mitad de su nivel.

6. Presione repetidamente AUX en el radio del vehículo hasta que en la pantalla aparezca LINE, LINE IN o SYNC<sup>®</sup> LINE IN.

Deberá escuchar audio desde el reproductor de música portátil, aunque éste podría ser bajo.

7. Ajuste el sonido del reproductor de música portátil hasta que éste alcance el nivel de la estación FM o CD alternando los controles de AUX y FM o CD. Por razones de seguridad, no conecte ni ajuste las configuraciones de su reproductor de música portátil mientras el vehículo esté en movimiento.

Cuando el vehículo esté en movimiento, quarde el reproductor de música portátil en un lugar seguro; por ejemplo, en la consola central o en la quantera. Los objetos sólidos pueden convertirse en proyectiles cuando ocurre un choque o frenado repentino, lo que aumenta el riesao de sufrir lesiones araves. El cable de extensión del sistema de audio debe ser lo suficientemente largo para permitir que el reproductor de música se quarde en forma segura mientras el vehículo está en movimiento.

### INFORMACIÓN GENERAL DE AUDIO

### Frecuencias de radio:

Factores de la recepción de radio:

Hay tres factores que pueden afectar la recepción del radio:

- Distancia/potencia: mientras más se aleja de una estación FM, más débil es la señal y la recepción.
- Terreno: cerros, montañas, edificios altos, líneas eléctricas, protecciones eléctricas, semáforos y tormentas eléctricas pueden interferir en la recepción.
- Sobrecarga de estación: al pasar por una torre de radiodifusión, una señal más potente puede rebasar a otra más débil y escucharse mientras aparece en el radio la frecuencia de la estación débil.

### Enchufes de entrada auxiliar

# Cuidado de CD y del reproductor de CD

Correcto:

- Tome los discos únicamente por los bordes. (Nunca toque la superficie de reproducción).
- Inspeccione los discos antes de reproducirlos.
- Limpie sólo con un limpiador de CD aprobado.
- Limpie los discos desde el centro hacia afuera.

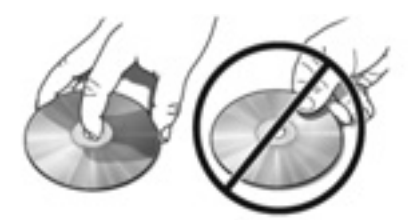

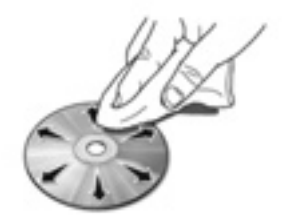

Incorrecto:

- Exponer los discos a la luz solar directa o a fuentes de calor durante períodos prolongados.
- Limpiarlos empleando un movimiento circular.

Las unidades de CD están diseñadas para reproducir solamente discos compactos de audio de 12 cm (4.75 pulg) impresos comercialmente. Debido a incompatibilidad técnica, ciertos discos compactos grabables y regrabables podrían no funcionar correctamente cuando se usan en reproductores de CD Ford.

No use ningún CD o disco con forma irregular o con una película protectora antirrayaduras adherida.

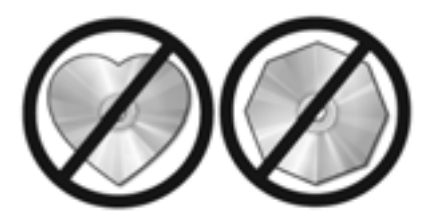

### Enchufes de entrada auxiliar

Los CD con etiquetas caseras de papel (adhesivas) no se deben insertar en el reproductor, ya que éstas podrían desprenderse y hacer que el disco se atasque.

Se recomienda identificar los CD caseros con un marcador permanente en vez de utilizar etiquetas adhesivas. Los bolígrafos pueden dañar los CD. Para obtener más información, comuníquese con el distribuidor autorizado.

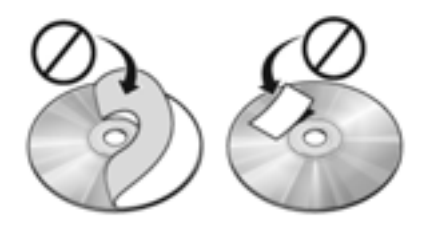

#### Garantía y servicio del sistema de audio

Consulte el Manual de información de garantías/Manual de información del propietario para obtener información sobre la garantía del sistema de audio. Si es necesario realizar servicio, consulte a su concesionario.

# Estructura de canciones y carpetas MP3

El sistema MP3 reconoce canciones individuales MP3 y una estructura de carpetas, como se explica a continuación:

- Existen dos modos diferentes para reproducir discos MP3: modo de canción MP3 (sistema predeterminado) y modo de archivo MP3. Para obtener información sobre el modo de canción y carpeta, consulte Estructura MP3 de muestra en la siguiente sección.
- El modo de canción MP3 ignora cualquier estructura de carpetas en el disco MP3. El reproductor enumera cada canción MP3 en el disco (señaladas con la extensión de archivo .mp3) desde T001 has-

ta un máximo de T255.

Nota: es posible que el número máximo de archivos MP3 reproducibles sea menor según la estructura del CD y el modelo exacto del radio.

- El modo de archivo MP3 representa una estructura de carpeta que consta de un nivel de archivos. El reproductor de CD enumera todas las canciones MP3 en el disco (señaladas con la extensión de archivo.mp3) y todas las carpetas que contienen archivos MP3, desde F001 (carpeta) T001 (canción) hasta F253 T255.
- La creación de discos con un sólo nivel de carpetas ayudará a la navegación a través de ellos.

### ¿Qué es SYNC®?

### Estructura MP3 de muestra

Si está grabando sus propios discos MP3, es importante comprender la manera en que el sistema leerá las estructuras que crea. Si bien pudieran haber varios archivos presentes, (archivos con extensiones distintas a mp3), se reproducirán sólo los archivos con extensión.mp3. El sistema ignorará los otros archivos. Esto le permite usar el mismo disco MP3 para diversas tareas en la computadora de su trabajo, la computadora de su casa y la del sistema del vehículo.

En el modo de canción, el sistema mostrará y reproducirá la estructura como si tuviese sólo un nivel (se reproducirán todos los archivos .mp3, sin importar si se encuentran en una carpeta específica). En el modo de carpeta, el sistema sólo reproducirá los archivos .mp3 en la carpeta actual.

### SYNC<sup>®</sup> (SI ESTÁ EQUIPADO)

#### ¡Gracias por adquirir SYNC®!

SYNC<sup>®</sup> es un sistema de comunicación y entretenimiento de manos libres que literalmente sincroniza con todos los otros sistemas multimedia en su vehículo. SYNC® proporciona comodidad con llamadas activadas por voz y conversaciones de manos libres, comando y control del reproductor de medios digital, así como también comandos de voz fáciles de usar. El mundo fuera de la cabina de su vehículo puede ser caótico, pero dentro, con SYNC®, es siempre una marcha suave. Sólo necesita sincronizar y guardar. Nosotros nos ocuparemos del resto.

Bienvenido al nuevo mundo de ingeniosidad y pasión: tecnología que es entretenida y funcional. Bienvenido a SYNC<sup>®</sup>.

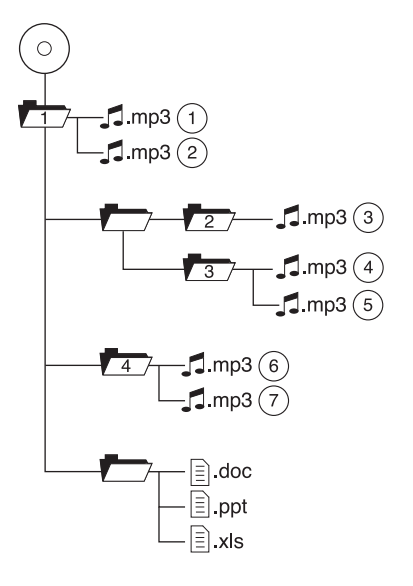

### Información de seguridad

Manejar mientras está distraído puede tener como consecuencia la pérdida de control del vehículo, un accidente v lesiones. Ford recomienda encarecidamente que los conductores presten especial cuidado cuando utilicen dispositivos que pudieran quitar su atención del camino. Su responsabilidad principal es el funcionamiento seguro del vehículo. No recomendamos el uso de dispositivos portátiles mientras maneia: debe cumplir con todas las leves aplicables.

- No intente mantener o reparar el sistema SYNC<sup>®</sup>. Consulte con su concesionario.
- No haga funcionar dispositivos de juegos si los cables de corriente están rotos, separados o dañados. Coloque con cuidado los cables de corriente donde no se pisen o interfieran con el funcionamiento de pedales, asientos y/o compartimentos o capacidades de manejo seguro.
- No deje los dispositivos de juego en el vehículo en condiciones extremas, ya que podría ocasionar daños a los dispositivos. Para obtener más información, consulte la guía del usuario del dispositivo.
- Para su seguridad, algunas funciones de SYNC<sup>®</sup> dependen de la velocidad y no se pueden ejecutar cuando el vehículo viaja a velocidades superiores a 5 km/h.
- Asegúrese de revisar la guía del usuario del dispositivo antes de usarlo con SYNC<sup>®</sup>.

#### Información de privacidad

Cuando un teléfono celular se conecta a SYNC<sup>®</sup>. SYNC<sup>®</sup> crea un perfil dentro de su vehículo que está vinculado a ese teléfono celular. Este perfil se crea para ofrecerle más funciones de celular v para una operación más eficiente. Entre otras cosas, este perfil puede contener datos acerca de la agenda del teléfono celular, mensajes de texto (leídos y sin leer) y el historial de llamadas, incluvendo el historial de llamadas de cuando el teléfono celular no estaba conectado a SYNC®. Además, si conecta un dispositivo de medios, SYNC<sup>®</sup> crea y retiene un índice del contenido de medios compatible con SYNC<sup>®</sup>. SYNC<sup>®</sup> también lleva un breve registro de aproximadamente 10 minutos de toda la actividad reciente de SYNC<sup>®</sup>. El perfil del reaistro v otros datos de SYNC<sup>®</sup> pueden utilizarse para meiorar SYNC<sup>®</sup> v para avudar en el diagnóstico de cualquier problema que pueda ocurrir.

El perfil del celular, el índice del dispositivo de medios y el registro se quedarán en el vehículo a menos que usted los borre, y por lo general sólo se tiene acceso a ellos en el vehículo cuando el teléfono celular o el reproductor multimedia están conectados. Si ya no va a utilizar SYNC® o el vehículo, le recomendamos que realice el proceso de Reconfiguración total para borrar toda la información almacenada en SYNC®.

No se puede tener acceso a los datos de SYNC<sup>®</sup> sin equipo especial y sin acceso al módulo SYNC<sup>®</sup> del vehículo.

### ¿Qué es SYNC®?

# Características dependientes del teléfono

Aunque SYNC<sup>®</sup> admite diversas características, muchas dependen de la funcionalidad de su teléfono celular con tecnología inalámbrica Bluetooth. La mayoría de los teléfonos celulares con tecnología inalámbrica Bluetooth admiten, al menos, las siguientes funciones:

- Responder una llamada entrante
- Finalizar una llamada
- Usar el modo de privacidad
- Marcar un número
- Volver a marcar
- Aviso de llamada en espera
- Identificación de quien llama.

Otras características, como mensajes de texto mediante Bluetooth y descarga automática de agenda, son características que dependen del teléfono. Para asegurarse de que tiene un teléfono celular compatible, consulte el manual del usuario de su teléfono.

# Función de reconocimiento de voz SYNC<sup>®</sup>

SYNC® está equipado con un sistema avanzado interactivo de reconocimiento de voz (VR). Este sistema permite realizar muchas operaciones "diciendo" ciertos comandos al sistema. El sistema responderá con una serie de tonos audibles, indicadores, preguntas y confirmaciones habladas, según la situación y el nivel de interacción de diálogo elegido.

# Comentarios a través de tonos audibles

Su sistema de VR responderá a través de varios tonos audibles. Es posible que escuche un tono en los siguientes casos:

- Cuando presiona VOZ o en los controles del volante de la dirección.
- Cuando accede a la característica de ayuda.
- Cuando el sistema de VR no entiende su solicitud
- Cuando finaliza con éxito una sesión de VR
- Cuando finaliza sin éxito una sesión de VR
- Cuando se accede a una característica dependiente de la velocidad
- Cuando se conecta un nuevo dispositivo

SYNC® tiene cinco tonos audibles diferentes que se reproducirán según la circunstancia.

• Inicial: suena cuando está ingresando a un modo nuevo.

- Positivo: suena por un reconocimiento positivo o una finalización exitosa de una sesión de VR.
- Negativo: suena por un reconocimiento negativo, una sesión de VR sin éxito o cuando se ha accedido a una característica dependiente de la velocidad.
- Escuchando: suena cuando el sistema está listo para escuchar un comando.
- Ayuda: suena cuando solicita 'Ayuda'.

### Indicadores de confirmación

Las indicaciones de confirmación son preguntas cortas que el sistema realiza cuando no ha entendido claramente su solicitud o cuando hav muchas respuestas posibles a su solicitud. Por eiemplo, si tiene Indicaciones de confirmación activadas, el sistema puede decir, "Teléfono, ¿es correcto?". El sistema esperará que confirme con un "Sí" o un "No". Si dice "Sí". el sistema continuará. Si dice "No", el sistema le solicitará que diga el comando nuevamente. Si tiene las Indicaciones de confirmación desactivadas, el sistema simplemente adivinará del mejor modo lo solicitado. Si el sistema tiene un bajo nivel de certeza acerca de lo solicitado, le indicará que intente de nuevo o que solicite avuda.

Nota: incluso con los indicadores de confirmación desactivados, es posible que se le solicite confirmar ocasionalmente algunos ajustes.

#### Aclaración mediante listas de opciones similares

Las listas de opciones similares se crean cuando el sistema tiene varias opciones posibles de un nivel de certeza similar como resultado de su solicitud. El sistema le enviará de vuelta hasta cuatro posibilidades para la aclaración. Es posible que esto suceda con su agenda y/o sus selecciones de música.

### Ejemplo 1:

Si quiere llamar a Juan Pérez a su casa, debe decir: "Llamar a Juan Pérez a la casa". Si el sistema tiene un nivel de certeza similar para algunos elementos, puede responder con:

 (tono inicial) "Diga 1 después del tono para llamar a Juan Pérez a la casa. Diga 2 después del tono para llamar a Juanito Pérez al teléfono móvil. Diga 3 después del tono para llamar a Juana Pérez a la casa." (escuchar el tono)

### Ejemplo 2:

Si desea escuchar a un determinado artista, debe decir: "Tocar artista Juan". Si el sistema tiene un nivel de certeza similar para dos posibles opciones, puede responder con:

 (tono inicial) "Diga 1 después del tono para tocar a Juan Pérez. Diga 2 después del tono para tocar a Juanito Pérez." (escuchar el tono)

### Uso de comandos de voz con SYNC<sup>®</sup> (tipo 1)

En la palanca del volante de la dirección hay un botón de presión para hablar etiquetado como $_{III}$ 

Oprima este botón para activar el Reconocimiento de voz. Escuchará un tono y en la pantalla del radio aparecerá Escuchando para indicar que el sistema está listo para aceptar el comando. Diga el comando claramente para asegurarse de que el sistema pueda reconocer y realizar la función deseada.

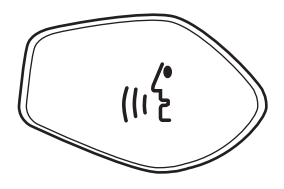

# Control de Voz (tipo 2) (Si está equipado)

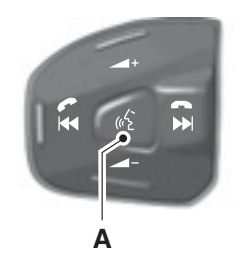

A. Reconocimiento de voz

### Características de reconocimiento de voz de SYNC®

### Para lograr un mejor rendimiento en el reconocimiento de voz:

- Asegúrese de que el interior del vehículo esté lo más silencioso posible. Es posible que las vibraciones del camino y el ruido del viento que entra por las ventanas abiertas impidan que el sistema reconozca los comandos de voz en forma correcta.
- Después de oprimir , espere hasta que suene el tono y aparezca ESCUCHANDO en la pantalla del radio antes de decir un comando. Cualquier comando que se diga antes de esto no se registrará en el sistema.
- Puede interrumpir el sistema en cualquier momento, aunque esté hablando, si oprime (II<sup>5</sup>. El sistema responderá con un tono audible y le permitirá decir un comando.
- Hable en forma natural sin pausas largas entre las palabras.

# En cualquier momento, puede decir estos comandos:

- USB
- SYNC®
- Audio Bluetooth
- Entrada de audio
- Teléfono
- Configuración de voz
- Cancelar
- Ayuda

**USB:** se dice para acceder al dispositivo conectado al puerto USB.

SYNC<sup>®</sup>: se dice para volver al menú principal.

Audio Bluetooth: se dice para usar o acceder a la reproducción de música desde su teléfono celular con tecnología inalámbrica Bluetooth.

Entrada de audio: se dice para acceder al dispositivo conectado en el enchufe de entrada auxiliar.

Teléfono: se dice para acceder al modo de teléfono de manos libres.

Configuración de voz: se dice para acceder al menú de configuración de voz. Consulte *Comandos para configuración de voz* en la sección siguiente.

Ayuda: se dice en cualquier momento para ver opciones en un modo específico. SYNC<sup>®</sup> presentará varias opciones audibles. La solicitud de 'ayuda' siempre está disponible.

Cancelar: se dice para cancelar la acción solicitada.

# Comandos para configuración de voz

En configuración de voz, puede personalizar el nivel de interacción, de ayuda y de información del sistema. La configuración predeterminada del sistema incluye una interacción estándar, así como listas de opciones similares e indicaciones de confirmación, dado que estas proporcionan mayor orientación y más información.

# En cualquier momento, en la configuración de voz, puede decir estos comandos para ajustar la configuración de voz:

- Modo de interacción avanzado
- Modo de interacción estándar
- Indicaciones de confirmación activadas
- Indicaciones de confirmación desactivadas
- Listas de opciones similares activadas
- Listas de opciones similares desactivadas
- Listas de teléfonos similares activadas
- Listas de teléfonos similares desactivadas

Modo de interacción estándar/avanzado: el modo de interacción estándar proporciona interacción y orientación más detalladas, mientras que el modo avanzado tiene menos interacción audible y más indicaciones de tonos.

Indicaciones de confirmación activadas/desactivadas: las indicaciones de confirmación son preguntas cortas que el sistema realiza cuando no ha escuchado o entendido su solicitud. Nota: incluso con las indicaciones de confirmación desactivadas, es posible que se le pida confirmar ocasionalmente la configuración.

Listas de teléfonos/opciones similares activadas/desactivadas: las listas de opciones similares son listas de posibles resultados de sus comandos de voz. Éstas aparecen cuando SYNC<sup>®</sup> tiene una certeza similar de varios posibles resultados de su comando de voz.

Para conocer los comandos de voz disponibles en el modo de teléfono SYNC<sup>®</sup>, consulte *Comandos de voz en modo de teléfono* en el capítulo Teléfono.

Para conocer los comandos de voz disponibles en el modo de medios SYNC<sup>®</sup>, consulte *Comandos de voz en modo de medios* en el capítulo Medios.

### Cuadro de referencia rápida

La siguiente tabla es un resumen rápido de controles y sus respectivas funciones.

| Control<br>del radio | Volante de<br>dirección /<br>Palanca de<br>control | Función                                                                                                    |
|----------------------|----------------------------------------------------|----------------------------------------------------------------------------------------------------|
| PHONE                |                                                    | Presione para activar una llamada de manos libres<br>SYNC <sup>®</sup> o para responder una llamada entrante. En mo-<br>do de teléfono, presione para realizar una llamada o<br>enviar un mensaje de texto, para colocar una llamada<br>en espera y responder otra llamada, o para iniciar una<br>llamada multipartita. |
|                      |                                                    | Mantenga presionado para finalizar una llamada.                                                                                                    |
|                      |                                                    | Mantenga presionado para cancelar una llamada a<br>servicios de emergencia cuando se esté utilizando la<br>función de Asistencia 911 (si está equipado).                                                                                                    |
|                      |                                                    | Mantenga presionado para salir del modo de teléfono<br>cuando no esté en una llamada activa.                                                                                                    |
| N/D                  |                                                    | Presione para activar el reconocimiento de voz.                                                                                                    |
|                      |                                                    | Mantenga presionado para finalizar una sesión de voz activa.                                                                                                    |
|                      |                                                    | Para más información, consulte Información general<br>del sistema de reconocimiento de voz.                                                                                                    |
|                      | <b>I⊲</b> ∕▶▶I                                     | Oprima para desplazarse por los diversos menúes y selecciones.                                                                                                    |
| OK                   | OK                                                 | Presione para confirmar su selección.                                                                                                    |
| MENU                 | N/D                                                | Presione mientras está en una llamada activa para ac-<br>ceder a las opciones de llamada activa SYNC <sup>®</sup> .<br>Consulte <i>Opciones del Menú de llamada activa</i> en la<br>sección <i>Funciones del teléfono SYNC</i> <sup>®</sup> .                                                                           |
|                      |                                                    | Oprima mientras está en medios para acceder a ME-<br>NÚ DE MEDIOS SYNC <sup>®</sup> . Para más información, con-<br>sulte la sección <i>Funciones de medios de SYNC</i> <sup>®</sup> .                                                                                                    |
| AUX                  | N/D                                                | Presione repetidamente para recorrer las fuentes au-<br>xiliares disponibles. Para más información, consulte<br><i>Uso del menú de medios</i> en la sección <i>Funciones de</i><br><i>medios de SYNC</i> <sup>®</sup> .                                                                                                 |

### Características de SYNC<sup>®</sup> PHONE

# Comandos de voz en el modo de teléfono

Manejar mientras está distraído puede tener como consecuencia la pérdida de control del vehículo, un accidente v lesiones. Ford recomienda encarecidamente que los conductores presten especial cuidado cuando utilicen dispositivos que pudieran quitar su atención del camino. Su responsabilidad principal es el funcionamiento seguro del vehículo. No recomendamos el uso de dispositivos portátiles mientras maneia: debe cumplir con todas las leves aplicables.

Mientras está en modo de teléfono, puede decir cualquiera de los siguientes comandos:

- Marcar
- Llamar a <Nombre>
- Llamar a <Nombre> a la casa
- Llamar a <Nombre> al celular / teléfono móvil
- Llamar a <Nombre> al trabajo O Llamar a <Nombre> al oficina
- Llamar a <Nombre> a otro teléfono
- Mostrar en agenda número de casa de <Nombre>1
- Mostrar en agenda número de <Nombre>1
- Mostrar en agenda número de celular de <Nombre> / teléfono móvil de <Nombre><sup>1</sup>
- Mostrar en agenda número del trabajo de <Nombre> / Mostrar en agenda número del oficina de <Nombre>1

- Historial de llamadas salientes<sup>1</sup>
- Historial de llamadas entrantes<sup>1</sup>
- Mostrar en agenda otro número de <Nombre>1
- Conexiones<sup>1</sup>
- Historial de llamadas perdidas1
- Ir a Privacidad
- Menú<sup>1</sup>
- En espera
- Conectar
- <sup>1</sup> Los comandos de voz no están disponibles hasta completar la descarga de la información del teléfono a través de *Bluetooth*.

Comandos de agenda: cuando le solicita a SYNC<sup>®</sup> acceder a un nombre, número, etc. de la agenda, la información solicitada aparecerá en la pantalla. Presione ?/PHONE o diga "Llamar" para llamar al contacto.

Nota: en los anteriores comandos posibles, "~nombre>" es una entrada dinámica en la que puede estar cualquier nombre que desee de su agenda.

### Características de SYNC<sup>®</sup> PHONE

Cuando se encuentre en modo de teléfono, también puede decir "Menú" y luego alguno de los siguientes comandos:

- Aviso de [mensaje de] configuración [telefónica] activado
- Aviso de [mensaje de] configuración [telefónica] desactivado
- Conexiones [telefónicas] [de telefóno]
- Nombre del teléfono
- Señal
- Batería
- Configuración [telefónica] [definir] timbre
- Configuración [telefónica] [definir] timbre 1
- Configuración [telefónica] [definir] timbre 2
- Configuración [telefónica] [definir] timbre 3
- Bandeja de entrada de mensajes de texto
- Configuración [telefónica] [definir] timbre desactivado

Nota: con los comandos anteriores, las palabras entre [] son opcionales y no es necesario que se digan para que el sistema entienda el comando.

#### También puede decir "Marcar" para acceder a cualquiera de los siguientes comandos:

- <number> 0-9
- Marcar
- Quitar (elimina un dígito)
- Borrar (elimina todos los dígitos ingresados)
- Más
- Estrella
- Asterisco (\*)

- 800 (ochocientos)
- 700 (setecientos)
- 900 (novecientos)
- # / Tecla numeral

Nota: para salir del modo Marcar, mantenga presionado ?/PHONE o presione MENU para ir a MENÚ TEL.

# Comandos de voz cuando se conectan dispositivos

### Cuando intente conectar un teléfono a SYNC<sup>®</sup>, puede decir cualquiera de los siguientes comandos:

- Conectar <nombre del dispositivo>
- Bluetooth activado
- Bluetooth desactivado
- Quitar <nombre del dispositivo>

Nota: sólo puede conectar un dispositivo a SYNC<sup>®</sup> después de que éste haya pasado con éxito a través del proceso de asociación.

Nota: en los comandos posibles anteriores, "*<nombre>*" es una entrada dinámica en la que puede estar el nombre de cualquier dispositivo previamente asociado.

# En cualquier momento, puede decir estos comandos:

- SYNC<sup>®</sup>
- USB
- Entrada de audio
- Audio Bluetooth
- Teléfono
- Configuración de voz
- Cancelar
- Ayuda

Nota: por su seguridad, este procedimiento no se puede realizar si el vehículo está en movimiento a más de 5 km/h. Lea por favor toda la información de seguridad antes de operar el sistema.

Lo primero que debe hacer para utilizar el sistema es asociar su teléfono habilitado con Bluetooth al sistema SYNC<sup>®</sup> del vehículo. Este proceso le permite a su teléfono comunicarse de manera inalámbrica con el sistema SYNC<sup>®</sup> de manos libres y garantiza que ningún otro teléfono pueda hacerlo de manera accidental. Para asociar su teléfono por primera vez:

1. Asegúrese de que el encendido del vehículo y el sistema de audio estén encendidos, y que la palanca selectora de cambios esté en la posición P (Estacionamiento).

2. Oprima PHONE para ingresar al menú de teléfono. SYNC<sup>®</sup> intentará conectarse y la pantalla indicará que no hay ningún teléfono asociado.

3. Cuando aparezca *Agregar dispositivo Bluetooth*, oprima OK. El sistema le ayudará a completar el proceso mediante indicaciones de voz.

4. Cuando aparezca *Buscar SYNC*<sup>®</sup> en la pantalla, presione OK. Siga las instrucciones del manual de su teléfono celular para poner el teléfono en el modo de Detección de Bluetooth. En la pantalla aparecerá un número de identificación personal (PIN) de seis dígitos.

5. Cuando se lo indique la pantalla del teléfono, ingrese el PIN de seis dígitos que SYNC<sup>®</sup> le proporcionó.

6. La pantalla indicará *Conectado* cuando el proceso de asociación esté completo.

7. Dependiendo de la capacidad de su teléfono, se le podrían indicar opciones adicionales; p.ej., configurar el teléfono como fuente primaria y descargar su agenda telefónica. Oprima OK y siga las indicaciones, según sea necesario.

Nota: la configuración de su agenda será guardada en el sistema. Si decide descargar la agenda telefónica, ésta será descargada cada vez que se vuelva a conectar el teléfono al sistema (en cada ciclo de encendido).

Nota: dependiendo del tamaño de la agenda, pueden pasar algunos segundos para que el sistema la descargue por completo.

### Realizar una llamada

Realizar una llamada telefónica de manos libres es fácil con SYNC<sup>®</sup>.

1. Presione

2. Cuando se le indique, diga, "Llamar a Llamar a <Nombre>" o diga el número deseado y luego diga "Marcar".

Para borrar el último dígito pronunciado, diga "Quitar".

Para borrar todos los dígitos pronunciados, diga "Borrar".

3. Una vez que el número o contacto aparezca en la pantalla, diga "Llamar" o "Marcar". El sistema conectará con el número deseado.

Nota: una vez que se efectúe la llamada, se registrará en la carpeta de historial de llamadas salientes.

Nota: también puede ingresar manualmente el número deseado oprimiendo los botones de marcado rápido (0–9).

#### Finalizar una llamada

En cualquier momento, puede finalizar una llamada telefónica activa manteniendo presionado **?**o PHONE.

### Salir del modo de teléfono

Cuando se encuentre en el modo de teléfono, pero sin una llamada activa, oprima y mantenga oprimido ? o PHONE para salir del modo de teléfono.

# Responder una llamada entrante

Una llamada entrante interactúa con SYNC® del mismo modo en que lo hace con su teléfono celular con tecnología Bluetooth. Durante una llamada entrante:

- Sonará un tono de timbre audible. Si está disponible, aparecerá la información de la llamada en la pantalla.
- Seleccione una de las siguientes opciones:

Acepte la llamada presionando ? o PHONE. La llamada se transferirá a manos libres y se registrará en la carpeta de historial de llamadas entrantes.

Ignore la llamada no realizando ninguna acción. SYNC® registrará la llamada como llamada perdida.

Rechace la llamada oprimiendo y manteniendo oprimido ♀ o PHONE. SYNC® registrará la llamada.

#### NUEVO MENSAJE DE TEXTO ENTRANTE

Nota: ésta es una característica dependiente del teléfono.

Si su teléfono con tecnología Bluetooth está conectado y admite la descarga de mensajes de texto a través de Bluetooth, puede recibir mensajes de texto entrantes. Cuando se le envíe un mensaje de texto, sonará un tono audible y la pantalla indicará que tiene un mensaje nuevo. Puede decir "Leer mensaje" y SYNC® le leerá el mensaje.

#### Nota: para desplazarse, oprima $\blacktriangle/\Psi$ .

1. Presione OK para recibir y abrir el mensaje de texto o no realice ninguna acción y el mensaje quedará en la bandeja de entrada de mensajes de texto. Presione OK nuevamente y SYNC<sup>®</sup> leerá su mensaje en voz alta, dado que no podrá verlo. También puede elegir si quiere responder o reenviar el mensaje.

#### 2. Oprima OK y desplácese para alternar entre *Responder a msj de texto o Reenviar msj de texto*.

3. Cuando la selección que desee aparezca en la pantalla, presione OK.

Si selecciona *Responder a msj de texto*, SYNC<sup>®</sup> lo llevará de vuelta al menú de mensajes de texto y le permitirá recorrer nuevamente la lista de mensajes predefinidos para enviar.

Si selecciona *Reenviar msj de texto*, SYNC<sup>®</sup> lo llevará a las opciones de llamada. Seleccione enviar el mensaje a alguien de su *Agenda, Historial de llamadas*; también puede seleccionar *Ingresar número*. Nota: reenviar un mensaje de texto es una característica dependiente de la velocidad y sólo se puede realizar cuando el vehículo viaja a 5 km/h o menos.

Nota: sólo se permite un destinatario por mensaje de texto.

# Opciones del menú de llamada activa

Una vez que una llamada está activa en SYNC<sup>®</sup>, están disponibles las siguientes opciones de menú:

- Privacidad
- Llamada en espera
- Ingresar tonos
- Conectar llamadas
- Agenda
- Historial de llamadas
- Volver

Consulte las siguientes secciones para obtener más información.

#### Usar el modo de privacidad

SYNC<sup>®</sup> le permite trasladar fácilmente una llamada desde un entorno de manos libres activo hacia su teléfono celular con tecnología *Bluetooth* para sostener una conversación más privada. Para activar/desactivar el modo de privacidad:

Nota: para desplazarse, oprima ▲/▼.
1. Presione MENU. La pantalla del radio indicará *Menu' llamada active*.

2. Desplácese hasta que aparezca *Privacidad* en la pantalla del radio.

3. Presione OK. La pantalla del radio indicará *Activar/desactivado Privacidad??* 

4. Presione OK para activar el modo de privacidad. La pantalla del radio indicará *En Privacidad* y el sistema transferirá la llamada al teléfono celular habilitado con *Bluetooth*.

Nota: algunos teléfonos se desconectarán de SYNC<sup>®</sup> y transferirán la llamada activa directamente al teléfono conectado.

# Colocar una llamada en espera y retomarla

Puede colocar una llamada telefónica activa en espera para tener una conversación privada dentro de la cabina del vehículo o para responder otra llamada entrante. Para colocar una llamada activa en espera:

Nota: para desplazarse, oprima  $\blacktriangle/\nabla$ .

1. Presione MENU. La pantalla indicará *Menu' llamada active*.

2. Desplácese hasta seleccionar *Llamada en espera* y oprima OK.

3. Desplácese hasta seleccionar *Colocar llamada en espera?* y oprima OK.

Nota: si pone la llamada actual en espera a fin de responder otra llamada, presione PHONE para responder la llamada entrante. Cada vez que vuelva a oprimir PHONE, la llamada activa se pondrá en espera y se reactivará la otra llamada que estaba en espera.

### Ingresar tonos

Mientras se encuentra en una llamada activa, SYNC<sup>®</sup> le permite ingresar tonos (por ejemplo, ingresar números para contraseñas) mediante la pantalla del radio.

Nota: para desplazarse, oprima  $\blacktriangle/\nabla$ .

1. Cuando se encuentre en una llamada activa, presione MENU.

2. Desplácese hasta seleccionar *Ingresar tonos* y oprima OK.

3. Desplácese hasta que aparezca el número deseado en la pantalla del radio y oprima OK. Sonará un tono audible como confirmación. Repita el proceso las veces que sea necesario.

#### Conectar dos llamadas (llamada multiple/de conferencia)

Para conectar dos llamadas y hablar en ambas a través de SYNC®:

Nota: para desplazarse, oprima  $\blacktriangle/\nabla$ .

1. Cuando se encuentre en una llamada activa, oprima PHONE. Esto colocará su primera llamada en espera.

2. Realice la segunda llamada accediendo a la información de contacto a través de SYNC® o usando el reconocimiento de voz y diciendo el nombre o el número del contacto.

3. Una vez que la segunda llamada está activa, presione MENU. Aparecerá *Menu' llamada active*.

4. Desplácese hasta seleccionar *Conectar llamadas* y oprima OK.

5. Cuando aparezca *¿Conectar Ila-madas?*, oprima OK.

El sistema conectará ambas llamadas en una y le permitirá hablar en ambas al mismo tiempo. La pantalla indicará

que su llamada de conferencia está activa.

Nota: SYNC<sup>®</sup> admite un máximo de tres llamadas en una llamada multipartita/de conferencia.

### Acceder al historial de llamadas y a la agenda durante una llamada activa

Nota: el acceso a su agenda es una característica dependiente de la velocidad. El vehículo debe viajar a menos de 5 km/h para usar esta característica.

Puede acceder al historial de llamadas y a la agenda durante una llamada activa.

Nota: para desplazarse, oprima  $\blacktriangle/\Psi$ .

1. Presione MENU. La pantalla indicará *Menu' llamada active*.

2. Desplácese hasta seleccionar *Historial de llamadas / Agenda* y oprima OK. El sistema lo llevará al elemento de menú seleccionado.

Consulte *Historial de llamadas y Acceder a la agenda* para conocer más detalles acerca de la realización de selecciones en esos menús.

#### Cómo interactúa SYNC<sup>®</sup> con su teléfono celular con tecnología Bluetooth

Aunque SYNC® tiene una amplia variedad de características, muchas de ellas dependen de la funcionalidad del dispositivo. Para asegurarse de que tiene un dispositivo compatible o para comprobar qué características son compatibles con SYNC®, revise la guía del usuario de su dispositivo.

Una de las funciones principales de SYNC® es la de llamadas de manos libres, que trabaja junto con su teléfo-

no celular habilitado con *Bluetooth* para ofrecerle muchas opciones dentro del MENÚ TEL SYNC<sup>®</sup>.

Oprima ? o PHONE para acceder a los siguientes elementos cuando no esté en una llamada activa:

### Menú de teléfono

Nota: aparecerá brevemente MENÚ TEL para indicar que se encuentra en el MENÚ TEL.

- Volv. a marc. (Volver a marcar)
- Conf. telef. (Configuración del teléfono)
- Hist. Ilmdas (Historial de llamadas)
- Aplicaciones (si está disponible)
- Agenda
- Conf. sistema (Configuración del sistema)
- Msj texto (Mensaje de texto)
- Salir menú tel. (Salir del menú de teléfono)

### Volver a marcar

Esta opción hará que su teléfono celular con tecnología inalámbrica *Bluetooth* vuelva a marcar el último número marcado (si está disponible).

Nota: para desplazarse, oprima / .

1. Oprima PHONE para ingresar al *Menú Teléfono*.

2. Una vez que seleccione *Volver a marcar*, oprima OK.

3. Cuando aparezca *Volver a marcar*?, oprima OK. Aparecerá *Volviendo a marcar*... mientras se realiza la llamada.

### Historial de llamadas

Nota: ésta es una característica dependiente del teléfono. Si su teléfono no admite la descarga del historial de llamadas a través de *Bluetooth*, SYNC<sup>®</sup> mantendrá un registro de las llamadas realizadas con SYNC<sup>®</sup>.

Puede acceder a cualquier llamada hecha, recibida o perdida mientras su teléfono con tecnología *Bluetooth* ha estado conectado a SYNC<sup>®</sup>.

Nota: para desplazarse, oprima  $\blacktriangle/\nabla$ .

1. Oprima PHONE para ingresar al *Menú Teléfono*.

2. Desplácese hasta seleccionar *Historial de llamadas* y oprima OK.

3. Desplácese para seleccionar llamadas, ya sea en Historial de llamadas entrantes, *Historial de llamadas salientes* o *Historial de llamadas perdidas* y oprima OK.

4. Desplácese hasta seleccionar la llamada deseada.

5. Oprima OK o PHONE para llamar a la selección deseada.

Nota: SYNC<sup>®</sup> intentará volver a descargar automáticamente su agenda/historial de llamadas cada vez que su teléfono se conecte a SYNC<sup>®</sup> (si la característica de descarga automática está activada y su teléfono celular con tecnología *Bluetooth* la admite).

### Acceder a la agenda

Nota: ésta es una característica dependiente del teléfono.

Nota: ésta es una característica dependiente de la velocidad. El vehículo debe viajar a menos de 5 km/h para acceder a la agenda. Sin embargo, si su teléfono admite descargas de agenda, puede acceder a sus contactos en cualquier momento presionando VOZ o  $\lim_{k \to \infty} y$  diciendo el nombre del contacto.

Cuando asocia su teléfono con SYNC®, puede seleccionar la descarga de la agenda de su teléfono celular. SYNC® admite la descarga de hasta aproximadamente 2,000 entradas por teléfono con tecnología *Bluetooth.* 

Nota: para desplazarse, oprima  $\blacktriangle/\nabla$ .

1. Oprima PHONE para ingresar al *Menú Teléfono*.

2. Desplácese hasta seleccionar *Agenda* y oprima OK.

Si hay menos de 255 entradas, SYNC® las ordenará alfabéticamente en modo de archivo sin formato. Si hay más de 255 entradas, SYNC® las organizará en categorías alfabéticas de selección rápida (es decir, AAAAA-MMMMM y MMMMN-ZZZZZ). El número de categorías variará según el número de entradas descargadas.

3. Si hay más de 255 entradas, desplácese para moverse por estas categorías hasta que aparezca la categoría deseada en la pantalla del radio.

4. Presione OK para confirmar.

5. Desplácese para moverse por los contactos.

6. Una vez que llegue a la entrada deseada, oprima OK para ver el número y luego oprima OK o PHONE para realizar la llamada.

Para obtener más información, consulte *Modificar la agenda*.

Nota: si la característica de descarga automática está activada, SYNC<sup>®</sup> volverá a descargar automáticamente su agenda/historial de llamadas cada vez que su teléfono celular con tecnología *Bluetooth* se conecta a SYNC<sup>®</sup>.

### Mensajes de texto

Nota: la descarga y el envío de mensajes de texto a través de *Bluetooth* es una característica dependiente del teléfono.

Para acceder al menú de mensajes de texto:

Nota: para desplazarse, oprima  $\blacktriangle/\Psi$ .

1. Oprima PHONE para ingresar al *Menú Teléfono*.

2. Desplácese hasta seleccionar *Mensaje de texto* y oprima OK. Si SYNC<sup>®</sup> detecta que su teléfono celular habilitado con *Bluetooth* no admite la descarga de mensajes de texto a través de *Bluetooth*, aparecerá *No compatible* en la pantalla del radio y SYNC<sup>®</sup> lo llevará de vuelta al menú principal.

3. La pantalla indicará el número de mensajes en su bandeja de entrada.

4. Presione OK para que SYNC<sup>®</sup> lea sus mensajes.

#### 5. Desplácese entre:

- Enviar mensaje de texto?
- Descargar mensajes no leídos
- Quitar todos los mensajes?
- Volver

6. Una vez que seleccione la opción deseada, oprima OK. Consulte las siguientes secciones específicas para obtener más información acerca de estas opciones.

# Enviar nuevos mensajes de texto

Nota: ésta es una característica dependiente de la velocidad. El vehículo debe viajar a menos de 5 km/h para usar esta característica.

SYNC® le permite enviar nuevos men-

sajes de texto mediante un conjunto predefinido de 15 mensajes. Para acceder a estos mensajes y seleccionar uno:

Nota: para desplazarse, oprima  $\blacktriangle/\nabla$ .

1. Oprima PHONE para ingresar al *Menú Teléfono*.

2. Desplácese hasta seleccionar *Mensaje de texto* y oprima OK. Si SYNC<sup>®</sup> detecta que su teléfono celular habilitado con *Bluetooth* no admite la descarga de mensajes de texto a través de *Bluetooth*, aparecerá *No compatible* en la pantalla del radio y SYNC<sup>®</sup> lo llevará de vuelta al menú principal.

3. La pantalla indicará el número de mensajes en su bandeja de entrada.

4. Desplácese hasta seleccionar *Enviar mensaje de texto?* y oprima OK.

5. Desplácese para recorrer los siguientes mensajes predefinidos:

- No puedo hablar ahora
- Llámame
- Te llamo más tarde
- Llegaré en 10 minutos
- Llegaré en 20 minutos
- Sí
- No
- ¿Por qué?
- Gracias
- ¿Dónde estás?
- Necesito más indicaciones
- Te quiero mucho
- Qué gracioso
- No puedo esperar a verte
- Estoy en un atasco

6. Una vez que seleccione la opción deseada, oprima OK.

7. Ahora, seleccione a quién desea enviarle el mensaje desplazándose para seleccionar entre:

• *Agenda:* le permite seleccionar un nombre de su agenda para enviar el mensaje.

• *Historial de llamadas:* le permite seleccionar entre sus llamadas recientes.

• Ingresar nro (Ingresar número): le permite ingresar en forma audible los números telefónicos.

8. Una vez que seleccione la opción deseada, oprima OK y desplácese por las selecciones hasta llegar al número telefónico deseado.

9. Cuando el sistema le pregunte si desea enviar el mensaje, oprima OK. SYNC<sup>®</sup> lo llevará de vuelta a su bandeja de entrada.

Nota: cada mensaje de texto enviado por SYNC<sup>®</sup> tendrá la firma: "Este mensaje se envió desde mi \_\_". El mensaje dirá Ford, (el nombre de su vehículo), según su vehículo.

# Descargar los mensajes de texto no leídos

Si su teléfono admite la descarga de mensajes de texto a través de la tecnología inalámbrica *Bluetooth*, puede descargar sus mensajes de texto no leídos a SYNC<sup>®</sup>.

Nota: SYNC<sup>®</sup> no descarga mensajes de texto leídos desde su teléfono.

Nota: una vez que se descargan los mensajes, se marcarán como 'leídos' en su teléfono celular con tecnología *Bluetooth.*  Nota: para desplazarse, oprima ▲/▼. 1. Oprima PHONE para ingresar al Menú Teléfono.

2. Desplácese hasta seleccionar *Mensaje de texto* y oprima OK para ver el número de mensajes en su bandeja de entrada.

3. Desplácese hasta seleccionar *Descargar mensajes no leídos* y oprima OK.

4. Una vez que los mensajes de texto descargados han sido recuperados, SYNC® lo llevará a su bandeja de entrada.

# Quitar todos los mensajes de texto

Puede quitar todos sus mensajes de texto actuales de SYNC<sup>®</sup>.

Nota: esto no quitará los mensajes de su teléfono celular con tecnología *Bluetooth.* 

Nota: para desplazarse, oprima  $\blacktriangle/\nabla$ .

1. Oprima PHONE para ingresar al *Menú Teléfono*.

2. Desplácese hasta seleccionar *Mensaje de texto* y oprima OK.

La pantalla indicará el número de mensajes en su bandeja de entrada.

3. Presione OK para confirmar la selección.

4. Desplácese hasta seleccionar *Quitar todos los mensajes?* y oprima OK. El sistema lo llevará de vuelta al menú de Mensaje de texto.

Nota: SYNC<sup>®</sup> no descarga automáticamente todos sus mensajes de texto no leídos en cada ciclo de conexión (como lo hace con el historial de llamadas o la agenda si la descarga automática está activada).

### Configuración del teléfono

Nota: éstas son características dependientes del teléfono.

En el menú de configuración del teléfono en SYNC®, puede ver el estado de su teléfono con tecnología inalámbrica *Bluetooth* asociado, seleccionar uno de los tonos de timbre, seleccionar la activación/desactivación de la notificación de mensajes, cambiar las entradas de la agenda y descargar automáticamente la agenda de su celular, entre otras características. Para acceder al menú de configuración del teléfono:

Nota: para desplazarse, oprima  $\blacktriangle/\nabla$ .

1. Oprima PHONE para ingresar al *Menú Teléfono.* 

2. Desplácese hasta seleccionar *Configuración de teléfono* y oprima OK.

3. Desplácese para recorrer las siguientes selecciones:

- Estado del teléfono
- Configurar timbre
- Aviso de Aviso de mensaje
- Modificar agenda/historial llamadas
- Descarga automática
- Volver

### Estado del teléfono

Nota: ésta es una característica dependiente del teléfono.

Esta característica le muestra el proveedor, el nombre, la potencia de la señal, la energía de la batería y el estado de roaming del teléfono conectado. Para ver el estado de su teléfono: Nota: para desplazarse, oprima  $\blacktriangle/\Psi$ .

1. Oprima PHONE para acceder al *Menú Teléfono*.

2. Desplácese hasta seleccionar *Configuración de teléfono* y oprima OK.

3. Desplácese hasta seleccionar *Estado del teléfono* y oprima OK.

4. Desplácese para ver el nombre, el nivel de la señal, el nivel de la batería y el estado de roaming del teléfono asociado.

Una vez que visualice cualquier de estas selecciones, oprima la tecla de programación Cancelar para volver al menú de *Estado del teléfono*.

### Ajustar un tono de timbre

SYNC<sup>®</sup> le permite seleccionar uno de tres tonos de timbre o el tono de timbre de su teléfono celular. Para acceder:

Nota: para desplazarse, oprima  $\blacktriangle/\nabla$ .

1. Oprima PHONE para ingresar al *Menú Teléfono*.

2. Desplácese hasta seleccionar *Configuración de teléfono* y oprima OK.

3. Desplácese hasta seleccionar *Configurar timbre* y oprima OK.

4. Desplácese para recorrer y escuchar *Timbre 1, Timbre 2, Timbre 3* y *Timbre del teléfono.* 

Nota: el timbre en banda es una característica dependiente del teléfono. Si su teléfono admite el timbre en banda, el timbre de su teléfono sonará a través del sistema de audio del vehículo si usted selecciona *Timbre del teléfono*.

#### Aviso de mensaje

Nota: ésta es una característica dependiente del teléfono.

SYNC<sup>®</sup> le ofrece la opción de seleccionar si desea escuchar un tono audible al recibir un mensaje de texto. Para activar/desactivar esta característica:

Nota: para desplazarse, oprima  $\blacktriangle/\nabla$ .

1. Oprima PHONE para acceder al Menú Teléfono.

2. Desplácese hasta seleccionar *Configuración de teléfono* y oprima OK.

Desplácese hasta seleccionar Aviso de Aviso de mensaje y oprima OK.
 El sistema lo llevará al elemento de menú seleccionado.

4. Desplácese para seleccionar Aviso de mensaje activado o Aviso de mensaje desactivado y oprima OK.

### Modificar la agenda telefónica

Nota: ésta es una característica dependiente del teléfono.

SYNC<sup>®</sup> le permite modificar el contenido de su agenda descargada (por ejemplo, agregar o quitar contactos). Para acceder:

Nota: para desplazarse, oprima  $\blacktriangle/\nabla$ .

1. Oprima PHONE para ingresar al *Menú Teléfono*.

2. Desplácese hasta seleccionar *Configuración de teléfono* y oprima OK.

3. Desplácese hasta seleccionar *Modificar agenda/historial llamadas* y oprima OK. 4. Desplácese para recorrer sus contactos:

• Agregar contactos? para agregar más contactos en su agenda, oprima OK cuando aparezca Agregar contactos? en la pantalla del radio.

'Pase' los contactos que desee de su teléfono celular con tecnología *Bluetooth.* La pantalla del radio indicará USAR TEL PARA ENVIAR.

Nota: consulte la guía del usuario de su teléfono acerca de cómo 'pasar' contactos.

Nota: ésta es una característica dependiente de la velocidad y no puede usarse si el vehículo viaja a más de 5 km/h (3 mph).

- Quitar agenda: para quitar la agenda y el historial de llamadas actuales, oprima OK para seleccionar Quitar agenda cuando aparezca en la pantalla. Oprima OK cuando se le indique. El sistema confirmará que la entrada fue eliminada y SYNC<sup>®</sup> lo llevará de vuelta al menú de Configuración de teléfono.
- Descargar agenda cuando aparezca Descargar agenda en la pantalla del radio, oprima OK. Cuando aparezca Descargar? en la pantalla, oprima OK. La pantalla indicará cuando se complete la descarga.
- Quitar contacto cuando aparezca Quitar contacto en la pantalla del radio, oprima OK para borrar un contacto específico. Presione OK cuando aparezca SEL. CTCTO y desplácese hasta que el nombre que desee aparezca en la pantalla del radio. Presione OK para seleccionar. Quitar contacto? aparecerá en la pantalla de la radio. Presione OK para confirmar.

Nota: si la descarga automática está activada, es posible que el contacto aparezca en la siguiente descarga de su teléfono celular con tecnología *Bluetooth.* 

Nota: ésta es una característica dependiente de la velocidad y no puede usarse si el vehículo viaja a más de 5 km/h.

• *Volver* seleccione para regresar a la pantalla anterior.

#### Descargar automáticamente la agenda

Nota: ésta es una característica dependiente del teléfono.

SYNC<sup>®</sup> le permite descargar automáticamente la agenda con tipo de ubicación (celular, trabajo, otro) de su teléfono celular con tecnología *Bluetooth*, si se admite, cada vez que su teléfono se conecta con SYNC<sup>®</sup>.

Nota: sólo se puede acceder a su agenda, historial de llamadas y mensajes de texto cuando su teléfono celular con tecnología *Bluetooth* está conectado.

Nota: para desplazarse, oprima  $\blacktriangle/\nabla$ .

1. Oprima PHONE para acceder al *Menú Teléfono*.

2. Desplácese hasta seleccionar *Configuración de teléfono* y oprima OK.

3. Desplácese hasta seleccionar *Descarga automática* y oprima OK.

4. Cuando aparezca *Descarga automática activada?* oprima OK.

Aparecerá Desc autom activada y su agenda será descargada automáticamente cada vez que su teléfono celular habilitado con *Bluetooth* se conecte a SYNC<sup>®</sup>. O bien, seleccione Desactivar desc autom y oprima OK. Su agenda no se descargará automáticamente cada vez que su teléfono se conecte a SYNC<sup>®</sup>.

Nota: los tiempos de descarga dependen del teléfono y la cantidad de entradas.

Nota: si selecciona descargar automáticamente la agenda de su teléfono celular cada vez que su teléfono con tecnología *Bluetooth* se vuelve a conectar a SYNC<sup>®</sup>, se borrará cualquier cambio, adición o eliminación que se haya guardado desde la última descarga.

### Aplicaciones

La lista de aplicaciones mostrará todas las aplicaciones de software que se hayan descargado a SYNC<sup>®</sup>. Para acceder:

Nota: para desplazarse, oprima  $\blacktriangle/\nabla$ .

1. Oprima PHONE para ingresar al MENÚ TEL.

2. Desplácese hasta seleccionar la aplicación deseada y oprima OK.

### Ajustes del sistema

Para acceder a Configuración del sistema para dispositivos Bluetooth y Configuración avanzada:

Nota: para desplazarse, oprima  $\blacktriangle/\nabla$ .

1. Oprima PHONE para ingresar al Menú Teléfono.

2. Desplácese hasta seleccionar *Configuración del sistema* y oprima OK.

3. Desplácese para seleccionar *Dispositivo Bluetooth* y oprima OK para acceder a:

- Agregar dispositivo Bluetooth
- Quitar dispositivo
- Conectar dispositivo Bluetooth
- Quitar todos los dispositivos
- Configurar teléfono principal
- Volver
- Desactivar Bluetooth?

Desplácese hasta seleccionar *Opciones avanzadas* y oprima OK para acceder a:

- Indicadores
- Idiomas
- Configuración de fábrica
- Reconfig total

- Instalar?
- Información del sistema
- Volver

Consulte las siguientes secciones para obtener más información.

### Agregar (asociar) un teléfono

Nota: ésta es una característica dependiente de la velocidad y no puede usarse si el vehículo viaja a más de 5 km/h (3 mph).

Nota: SYNC<sup>®</sup> puede almacenar hasta 12 dispositivos previamente asociados.

Para agregar o asociar dispositivos con tecnología *Bluetooth* adicionales a SYNC<sup>®</sup>:

Nota: para desplazarse, oprima  $\blacktriangle/\nabla$ .

1. Oprima PHONE para ingresar al *Menú Teléfono*.

2. Desplácese hasta seleccionar *Configuración del sistema* y oprima OK.

3. Desplácese hasta seleccionar *Dispositivo Bluetooth* y oprima OK.

4. Desplácese hasta seleccionar *Agregar dispositivo Bluetooth* y oprima OK.

5. Cuando aparezca *Buscar SYNC*<sup>®</sup> en la pantalla, oprima OK. Siga las instrucciones de la guía del usuario de su dispositivo para colocar el teléfono en modo de descubrimiento. En la pantalla del radio aparecerá un PIN de seis dígitos.

6. Cuando se le solicite en la pantalla de su teléfono, ingrese el PIN de seis dígitos.

7. Si la asociación es satisfactoria, aparecerá el nombre del dispositivo, luego *Conectando...*y, por último, *Conectado* en la pantalla del radio.

Según la funcionalidad de su teléfono, es posible que deba responder preguntas adicionales.

8. SYNC<sup>®</sup> le preguntará si desea configurar este teléfono como teléfono principal. (esto significa que SYNC<sup>®</sup> intentará conectarse automáticamente a este teléfono en cada ciclo de conexión). Presione OK.

9. Desplácese para cambiar entre *¿SI*? y *¿*NO? Cuando la respuesta adecuada aparezca en la pantalla, presione OK. Si selecciona *Sí*, en la Sistemas de entretenimiento pantalla del radio aparecerá *Principal configurado*. Si selecciona *¿*NO?, el sistema confirmará que el teléfono no fue configurado como principal.

10. Si seleccionó este teléfono como principal, SYNC<sup>®</sup> podría preguntarle si desea descargar la agenda/historial de llamadas de su teléfono celular habilitado con *Bluetooth* (si es compatible).

11. Desplácese para cambiar entre ¿*S*? y NO? Cuando la respuesta adecuada aparezca en la pantalla del radio, presione OK.

12. Si selecciona *Sí*, la pantalla indicará que la agenda se está descargando y confirmará cuando ésta haya sido descargada. SYNC<sup>®</sup> lo llevará de vuelta al menú principal.

### Conectar un teléfono

Para conectar un teléfono con tecnología *Bluetooth* previamente asociado:

Nota: para desplazarse, oprima  $\blacktriangle/\nabla$ .

1. Oprima PHONE para ingresar al *Menú Teléfono*.

2. Desplácese hasta seleccionar *Configuración del sistema* y oprima OK.

3. Desplácese hasta seleccionar *Dispositivo Bluetooth* y oprima OK.

4. Desplácese hasta seleccionar *Conectar dispositivo Bluetooth* y oprima OK. Aparecerá una lista de teléfonos asociados previamente.

5. Seleccione el dispositivo que desee y presione OK para conectarlo al teléfono.

Nota: sólo se puede conectar un dispositivo a la vez. Cuando se conecte otro teléfono, el anterior se desconectará.

# Configurar un teléfono como principal

Para configurar un teléfono previamente asociado como su teléfono principal:

Nota: para desplazarse, oprima  $\blacktriangle/\nabla$ .

1. Oprima PHONE para ingresar al *Menú Teléfono*.

2. Desplácese hasta seleccionar *Configuración del sistema* y oprima OK.

3. Desplácese hasta seleccionar *Dispositivo Bluetooth* y oprima OK.

4. Desplácese hasta seleccionar *Configurar teléfono principal* y oprima OK.

5. Desplácese para seleccionar el te-

léfono deseado y oprima OK. *Configurar como principal?* Conf como tel princ?

6. Presione OK. Aparecerá en la pantalla *Principal configurado*.

SYNC<sup>®</sup> intentará ahora conectarse a este teléfono principal con tecnología *Bluetooth* en cada ciclo de conexión.

Nota: cuando un teléfono esté seleccionado como principal, aparecerá primero en la lista y estará marcado con un \*.

### Activar/desactivar Bluetooth

Para activar/desactivar la característica *Bluetooth* en SYNC®:

Nota: para desplazarse, oprima  $\blacktriangle/\nabla$ .

1. Oprima PHONE para ingresar al Menú Teléfono.

2. Desplácese hasta seleccionar *Configuración del sistema* y oprima OK.

3. Desplácese hasta seleccionar *Dispositivo Bluetooth* y oprima OK.

4. Desplácese hasta seleccionar *Desactivar Bluetooth?* y oprima OK.

5. Desplácese hasta seleccionar la opción deseada y oprima OK.

Nota: si desactiva el sistema Bluetooth, se desconectarán todos los dispositivos *Bluetooth* y se desactivarán todas las funciones *Bluetooth*.

### Quitar un teléfono

Para quitar un teléfono asociado de SYNC®:

Nota: para desplazarse, oprima  $\blacktriangle/\nabla$ .

1. Oprima PHONE para ingresar al *Menú Teléfono*.

2. Desplácese hasta seleccionar *Configuración del sistema* y oprima OK.

3. Desplácese hasta seleccionar *Dispositivo Bluetooth* y oprima OK.

4. Desplácese hasta seleccionar *Quitar dispositivo* y oprima OK.

5. Desplácese para seleccionar el dispositivo previamente asociado que desea quitar y presione OK para confirmar.

### Quitar todos los teléfonos

Para quitar todos los teléfonos previamente asociados de SYNC<sup>®</sup>:

Nota: para desplazarse, oprima  $\blacktriangle/\nabla$ .

1. Oprima PHONE para ingresar al *Menú Teléfono*.

2. Desplácese hasta seleccionar *Configuración del sistema* y oprima OK.

3. Desplácese hasta seleccionar *Dispositivo Bluetooth* y oprima OK.

4. Desplácese hasta seleccionar *Quitar todos los dispositivos* y oprima OK.

Nota: al quitar un teléfono también eliminará toda la información en SYNC<sup>®</sup> originalmente guardada con ese teléfono.

#### Activar/desactivar las indicaciones

Las indicaciones de SYNC® pueden ayudarlo mediante preguntas y consejos útiles o le pueden solicitar una acción específica. Para activar/desactivar las indicaciones:

Nota: para desplazarse, oprima  $\blacktriangle/\nabla$ .

1. Oprima PHONE para ingresar al *Me*nú Teléfono.

2. Desplácese hasta seleccionar *Configuración del sistema* y oprima OK.

3. Desplácese hasta seleccionar *Opciones avanzadas* y oprima OK.

4. Desplácese hasta seleccionar *Indicadores* y oprima OK.

5. Desplácese para cambiar entre *Indicadores activados* o *Indicadores desactivados* (La configuración predeterminada es Activadas).

6. Presione OK cuando la selección que desee aparezca en la pantalla del radio. Como confirmación, en la pantalla del radio aparecerá Activar indicaciones o Indic. desac. SYNC<sup>®</sup> lo llevará de vuelta al menú de *Opciones avanzadas*.

### Cambiar la configuración de idioma

SYNC<sup>®</sup> le permite seleccionar uno de estos tres idiomas: inglés, francés y español. Una vez seleccionado el idioma, todos los mensajes e indicaciones de la pantalla del radio aparecerán en ese idioma. Para acceder al menú de idioma:

Nota: para desplazarse, oprima  $\blacktriangle/\Psi$ .

1. Oprima PHONE para ingresar al Menú Teléfono. 2. Desplácese hasta seleccionar *Configuración del sistema* y oprima OK.

3. Desplácese hasta seleccionar *Op*ciones avanzadas y oprima OK.

4. Desplácese hasta seleccionar *Idiomas* y oprima OK.

5. Desplácese para recorrer English Francais y Español.

6. Oprima OK cuando seleccione la opción deseada. Si cambió la configuración del idioma, la pantalla indicará que el sistema se está actualizando. Una vez que el cambio se haya realizado, SYNC<sup>®</sup> lo confirmará en la pantalla del radio y en forma audible. SYNC<sup>®</sup> lo llevará de vuelta al menú de *ldiomas*.

### Volver a los valores de fábrica

SYNC<sup>®</sup> le permite volver a la configuración de los valores de fábrica. Esta selección no borrará la agenda, el historial de llamadas ni los mensajes de texto descargados. Si desea borrar toda la información, consulte *Cómo efectuar una reconfiguración total.* 

Nota: para desplazarse, oprima  $\blacktriangle/\nabla$ .

1. Oprima PHONE para ingresar al *Menú Teléfono*.

2. Desplácese hasta seleccionar *Configuración del sistema* y oprima OK.

3. Desplácese hasta seleccionar *Opciones avanzadas* y oprima OK.

4. Desplácese hasta seleccionar *Configuración de fábrica* y oprima OK.

5. Aparecerá ¿Restaurar valores fáb? Presione OK para confirmar. La pantalla indicará Valores fáb. conf. SYNC<sup>®</sup> lo llevará de vuelta al menú de *Configuración de fábrica*.

#### Cómo efectuar una reconfiguración total

Una reconfiguración total le permite borrar completamente toda la información guardada en SYNC® (toda la información de la agenda, el historial de llamadas y los mensajes de texto, así como todos los teléfonos previamente asociados) y volver a la configuración de los valores de fábrica. Para realizar una reconfiguración total:

Nota: para desplazarse, oprima  $\blacktriangle/\nabla$ .

1. Oprima PHONE para ingresar al Menú Teléfono.

2. Desplácese hasta seleccionar *Configuración del sistema* y oprima OK.

3. Desplácese hasta seleccionar *Opciones avanzadas* y oprima OK.

4. Desplácese hasta seleccionar *Reconfig total* y oprima OK.

5. Cuando se le indique, oprima OK para confirmar. La pantalla confirmará cuando se complete la reconfiguración. SYNC® lo llevará de vuelta al menú de *Opciones avanzadas*.

Nota: una vez que haya finalizado la reconfiguración total, debe volver a insertar su dispositivo USB para acceder a sus contenidos.

#### Instalar nuevas aplicaciones en el vehículo

Puede descargar nuevas aplicaciones de software (si están disponibles) y luego cargar las aplicaciones que desee en SYNC® a través del puerto USB.

### Información del sistema

La característica de información del sistema le permite acceder al número de AutoVersion, así como al número de FDN. Para acceder:

Nota: para desplazarse, oprima  $\blacktriangle/\nabla$ .

1. Oprima PHONE para ingresar al *Menú Teléfono*.

2. Desplácese hasta seleccionar *Configuración del sistema* y oprima OK.

3. Desplácese hasta seleccionar *Opciones avanzadas* y oprima OK.

4. Desplácese hasta seleccionar *Información del sistema* y oprima OK.

5. Desplácese hasta seleccionar la opción deseada y oprima OK.

### Comandos de voz en el modo de medios

Manejar mientras está distraído puede tener como consecuencia la pérdida de control del vehículo, un accidente y lesiones. Ford le recomienda enfáticamente que extreme las precauciones cuando utilice cualquier dispositivo o función que pudiera distraerlo mientras conduce. Su responsabilidad principal es el funcionamiento seguro del vehículo. No recomendamos el uso de dispositivos portátiles mientras maneja; debe cumplir con todas las leyes aplicables.

# Comandos de voz cuando se utiliza el puerto USB

Cuando utilice el puerto USB, puede decir cualquiera de los

comandos siguientes:

- Tocar todo
- Tocar
- Pausa
- ¿Qué es esto?
- Conexiones
- Tocar La siguiente canción
- Tocar La canción anterior
- Tocar la carpeta siguiente<sup>2</sup>
- Música similar
- Tocar la carpeta anterior<sup>2</sup>
- Autoplay activado
- Autoplay desactivado
- Repetir desactivado
- Repetir [activado]
- Mezclar [activado]

- Mezclar desactivado
- Tocar género <Nombre><sup>1</sup>
- Tocar playlist <Nombre><sup>1</sup>
- Tocar álbum <Nombre>1
- Tocar artista <Nombre>1
- Tocar canción <Nombre>1
- Buscar artista <Nombre><sup>1</sup>
- Buscar género <Nombre><sup>1</sup>
- Buscar canción <Nombre>1
- Buscar álbum <Nombre>1
- Redefinir álbum <Nombre>1
- Redefinir artista <Nombre>1
- Redefinir canción <Nombre>1
- <sup>1</sup> Comandos de voz no disponibles hasta que la indexación esté completa.
- <sup>2</sup> Comandos de voz sólo disponibles en modo de carpeta. Para obtener más información, consulte *Explorar* el dispositivo *USB* más adelante en este capítulo.

Nota: en los comandos posibles anteriores, "<nombre>" es una entrada dinámica en la que puede estar el nombre de cualquier grupo, artista, etc.

Autoplay (reproducción automática): con esta característica activada, SYNC<sup>®</sup> le permite escuchar la música que fue indexada en forma aleatoria durante el proceso de indexación. Con esta característica desactivada, SYNC<sup>®</sup> no comenzará a tocar su música hasta que todos los medios hayan sido indexados.

Nota: cuanto mayor sea la cantidad de canciones que el sistema debe indexar, más tiempo tardará la indexación. Los tiempos de indexación pueden variar según el dispositivo.

Buscar/Tocar género: puede buscar y tocar un género (tipo) específico de música. SYNC® buscará todos los datos de su música indexada y, si está disponible, comenzará a tocar ese tipo de música.

Nota: puede tocar géneros de música que estén presentes en las etiquetas de metadatos de género que tenga en su reproductor de medios digitales.

Música similar: le puede decir al sistema que toque música 'similar' a la que está tocando actualmente desde el puerto USB. SYNC<sup>®</sup> usará la información de metadatos de todas las canciones indexadas para crear una playlist (lista de reproducción).

Buscar/tocar artista/canción/álbum: puede buscar artistas, canciones o álbumes específicos en la música que SYNC® ha indexado mediante el puerto USB.

Redefinir: esto le permite 'redefinir' sus comandos anteriores. Por ejemplo, si le indicó a SYNC® que buscara y tocara toda la música de un cierto artista, luego le puede decir "redefinir álbum" para que seleccione un álbum específico de la lista. Si luego selecciona 'Tocar', el sistema sólo tocará la música de ese álbum específico.

# Comandos de voz mientras se utiliza la Entrada de audio

Mientras utiliza la Entrada de audio (enchufe de entrada auxiliar), puede decir los siguientes comandos:

- SYNC®
- Entrada de audio
- Audio Bluetooth
- Cancelar
- Teléfono
- Configuración de voz

### Comandos de voz cuando se encuentra en modo de audio Bluetooth

Cuando se encuentre en el modo de audio Bluetooth, puede usar los siguientes comandos:

- Tocar
- Conexiones
- Pausa
- Tocar La siguiente canción
- Tocar La canción anterior

Nota: consulte la guía del usuario del dispositivo para ver si estos comandos son admitidos por Audio *Bluetooth*.

# En cualquier momento, puede decir estos comandos:

- SYNC®
- USB
- Ayuda
- Audio Bluetooth
- Entrada de audio
- Teléfono
- Configuración de voz
- Leer mensaje
- Cancelar

#### Conectar un reproductor de medios digitales a SYNC<sup>®</sup> a través del puerto USB

Nota: si su reproductor de medios digitales tiene un interruptor de encendido/apagado, asegúrese de que el dispositivo esté encendido.

1. Conecte el dispositivo al puerto USB del vehículo.

2. Presione AUX varias veces hasta que aparezca USB SYNC<sup>®</sup> en la pantalla del radio.

3. Dependiendo de la cantidad de archivos de medios digitales que se encuentren en el dispositivo conectado, es posible que aparezca *Indexando* en la pantalla del radio hasta que se complete la indexación.

Luego, el sistema lo llevará al *Menú Tocar*. Presione OK.

4. Oprima ▲/▼ para recorrer las siguientes opciones: *Tocar todo, Álbumes, Géneros, Playlists, Canciones, Explorar USB, Música similary Volver.* 

5. Cuando aparezca la selección deseada del *Menú Tocar* en la pantalla del radio, oprima OK para crear la selección de música deseada.

### Conexión de un reproductor de medios digitales a SYNC° utilizando comandos de voz

Nota: si su reproductor de medios digitales tiene un interruptor de encendido/apagado, asegúrese de que el dispositivo esté encendido.

1. Asegúrese de que el encendido del vehículo esté en ON y que el radio esté encendido.

2. Conecte el dispositivo en el puerto USB.

Nota: si su reproductor de medios digitales tiene un interruptor de encendido/apagado, asegúrese de que el dispositivo esté encendido.

3. Presione (112 .

Nota: si su reproductor de medios digitales contiene muchos archivos de medios, es posible que aparezca *Indexando* en la pantalla. Cuando haya finalizado el proceso de indexación, es posible acceder al contenido de medios en el reproductor de medios digital usando comando de voz.

4. Cuando se le indique, diga USB.

5. Toque la música diciendo cualquiera de los siguientes comandos: Tocar todo, Tocar artista <Nombre>, Tocar álbum <Nombre>, Tocar género <Nombre>, Tocar playlist <Nombre> o Tocar canción <Nombre>.

Nota: en cualquier momento, oprima ((, y diga, Ayuda para más opciones.

### ¿Qué es esto?

En cualquier momento, mientras se escucha una canción, puede presionar (II) o VOICE (Voz) y decir, "¿Qué es esto?". SYNC<sup>®</sup> le leerá la información de la canción (si las hubiera).

### Usar el Menú Medios

El menú Seleccionar fuente le permite elegir entre diversas fuentes de medios posibles de SYNC<sup>®</sup>, como: USB SYNC<sup>®</sup>, Audio Bluetooth o Entrada de audio de SYNC<sup>®</sup> (enchufe de entrada auxiliar).

Para acceder:

Nota: para desplazarse, oprima  $\blacktriangle/\nabla$ .

1. Presione AUX varias veces hasta que aparezca SYNC®.

2. Oprima MENU para ingresar al *Menu' repro. multim.* 

- 3. Desplácese entre:
- Menú Tocar: (consulte Uso del Menú Tocar de SYNC<sup>®</sup> más adelante en este capítulo).
- Seleccionar fuente
- Configuración de medios
- Aplicación
- Configuración del sistema
- Salir Menú medios

4. Una vez que seleccione la opción deseada, oprima OK. Consulte lassiguientes secciones para obtener más información acerca de estas selecciones.

#### Seleccionar diferentes fuentes de medios

El Menú del reproductor de medios le permite seleccionar y tocar música de diferentes fuentes (USB SYNC<sup>®</sup>, Audio Bluetooth o Entrada de audio Sync<sup>®</sup> -Enchufe de entrada auxiliar). Una vez en este menú, puede tocar música, mezclar canciones, acceder a sus listas de reproducción (playlists), etc. Para acceder a este menú:

Nota: para desplazarse, oprima  $\blacktriangle/\nabla$ .

1. Presione AUX varias veces hasta que aparezca SYNC®.

2. Presione MENU. Cuando aparezca *Menu' repro. multim*, oprima OK.

3. Desplácese hasta *Seleccionar fuente* y oprima OK.

- 4. Desplácese para seleccionar entre:
- USB SYNC<sup>®</sup>
- Audio BT Nota: ésta es una función dependiente del dispositivo.
- Camb fte SYNC<sup>®</sup>
- Volver

#### Acceder y usar el puerto USB

Puede usar el puerto USB para conectar y acceder a los dispositivos de medios, como también cargarlos (si el dispositivo lo admite). Para obtener una lista de los reproductores multimedia compatibles.

Nota: dado que el puerto USB le permite cargar dispositivos (si lo admite su dispositivo), SYNC® no cambiará automáticamente los modos de medios cuando conecte alguno en el puerto USB. Para acceder al puerto USB a través del sistema SYNC®:

Nota: para desplazarse, oprima  $\blacktriangle/\nabla$ .

1. Asegúrese de que el dispositivo que desee esté conectado al puerto USB y encendido.

2. Presione AUX varias veces hasta que aparezca SYNC®.

3. Presione MENU. Una vez seleccionado *Menu' repro. multim*, oprima OK.

4. Desplácese hasta Sel. fuente y oprima OK.

5. Desplácese hasta USB SYNC® y oprima OK.

Si el indexdispositivo conectado y el contenido de medios son compatibles, SYNC<sup>®</sup> comenzará a indexar los archivos de medios disponibles. Si no hay archivos de medios legibles para que SYNC<sup>®</sup> los reproduzca, la pantalla indicará que no hav ningún medio disponible. Si hav archivos de medios legibles, es posible que aparezca Indexando en la pantalla del radio. Si Autoplav está activado. SYNC® le permite acceder a los archivos de medios en forma aleatoria a medida que se indexan. Si Autoplay está desactivado, los medios indexados no estarán disponibles hasta que el proceso de indexación esté completo. La pantalla indicará cuando se complete la indexación y SYNC<sup>®</sup> lo llevará al *Menú Tocar*.

Nota: el tiempo requerido para completar el proceso de indexación depende del tamaño del contenido de medios que se indexe.

Nota: SYNC<sup>®</sup> puede indexar miles de archivos de medios de tamaño promedio. SYNC<sup>®</sup> le avisará cuando se alcance el tamaño máximo de archivo que se puede indexar.

Si en algún momento se desconecta el dispositivo reproductor del puerto USB, la pantalla indicará que el USB fue retirado.

#### Reproducir música de su teléfono con tecnología Bluetooth

Nota: ésta es una característica dependiente del teléfono. Consulte la guía del usuario de su teléfono para obtener más información acerca de cómo reproducir audio Bluetooth.

SYNC<sup>®</sup> le permite reproducir música desde su teléfono celular con tecnología *Bluetooth* para escucharla a través de SYNC<sup>®</sup>.

Para acceder:

Nota: para desplazarse, oprima  $\blacktriangle/\nabla$ .

1. Asegúrese de que la música que desee se esté tocando en su teléfono asociado y de que su teléfono esté en el modo de reproducción de audio *Bluetooth*.

2. Presione AUX varias veces hasta que aparezca SYNC®.

3. Presione MENU. Una vez seleccionado *Menu' repro. multim*, oprima OK.

4. Desplácese hasta *Seleccionar* fuente y oprima OK.

5. Desplácese hasta seleccionar Audio BT y oprima OK. La pantalla mostrará el nombre del teléfono celular habilitado con *Bluetooth* que está conectado actualmente a SYNC<sup>®</sup>. En la pantalla del radio aparecerá *Flujo de medios BT.* 

Mientras la música se esté reproduciendo a través del sistema de audio, también puede usar las siguientes funciones (si lo admite su dispositivo):

Oprima I◀◀/▶▶I para acceder a la canción anterior/siguiente.

Si el teléfono se desconecta en algún momento del sistema, la pantalla indicará Bt desconectado.

#### Uso de la entrada de audio (enchufe de entrada auxiliar) con SYNC<sup>®</sup>

El enchufe de entrada auxiliar le permite conectar y escuchar su reproductor de música portátil en las bocinas del vehículo.

Para acceder:

Nota: para desplazarse, oprima  $\blacktriangle/\Psi$ .

1. Presione AUX varias veces hasta que aparezca SYNC<sup>®</sup>.

2. Presione MENU. Una vez seleccionado *Menu' repro. multim*, oprima OK.

3. Desplácese hasta *Seleccionar fuente* y oprima OK.

4. Desplácese hasta seleccionar *Camb fte SYNC*<sup>®</sup> y oprima OK. Asegúrese de que el dispositivo esté conectado en el enchufe de entrada de audio y en reproducción.

Nota: si ya tiene un dispositivo conectado al puerto USB, no podrá acceder a la característica CAMBIAR FUENTE. Algunos reproductores de medios digitales requieren puertos USB y CAM-BIAR FUENTE para reproducir datos y música en forma separada.

#### Usar la configuración de medios en el Menú Medios

SYNC® le permite cambiar la forma en que escucha sus medios de reproducción. Mediante el menú de configuración de medios, puede acceder a Mezclar, Repetir y Autoplay. Para acceder a esta configuración:

Nota: para desplazarse, oprima  $\blacktriangle/\nabla$ .

1. Presione AUX varias veces hasta que aparezca SYNC®.

2. Presione MENU. Una vez seleccionado *Menu' repro. multim*, oprima OK.

3. Desplácese hasta seleccionar *Configuración de medios* y oprima OK.

4. Desplácese para seleccionar entre:

**Mezclar:** permite mezclar los archivos de medios disponibles en la lista de reproducción (playlist) actual.

**Nota:** para mezclar todas las canciones de medios, primero debe seleccionar *Tocar todo* y luego seleccionar Mezclar.

**Repetir:** le permite repetir cualquier canción.

Autoplay (reproducción automática): le permite escuchar la música que fue indexada en forma aleatoria durante el proceso de indexación.

Nota: según la cantidad de archivos en su dispositivo, SYNC<sup>®</sup> puede tardar unos momentos en indexar toda la información de metadatos.

5. Una vez que seleccione la opción deseada, oprima OK.

Nota: una vez activadas, estas selecciones del menú permanecerán activadas hasta que las desactive. Algunos reproductores de medios digitales requieren puertos USB y CAM-BIAR FUENTE para reproducir datos y música en forma separada.

# Acceder a las aplicaciones del vehículo (si están disponibles)

SYNC® le permite ver cualquier aplicación SYNC® que haya sido descargada a través del puerto USB. Para acceder:

Nota: para desplazarse, oprima  $\blacktriangle/\Psi$ .

1. Presione AUX varias veces hasta que aparezca SYNC®.

2. Presione MENU. Una vez seleccionado *Menu' repro. multim*, oprima OK.

3. Para acceder a las aplicaciones descargadas, desplácese hasta seleccionar la aplicación deseada.

Para obtener más información acerca de aplicaciones posibles.

# Acceder a la configuración del sistema de medios

Nota: para desplazarse, oprima  $\blacktriangle/\Psi$ .

1. Presione AUX varias veces hasta que aparezca SYNC®.

2. Presione MENU. Una vez seleccionado *Menu' repro. multim*, oprima OK.

3. Desplácese hasta seleccionar *Configuración del sistema* y oprima OK.

4. Una vez seleccionado *Dispositivo Bluetooth*, oprima OK para elegir entre:

- Agregar dispositivo Bluetooth
- Quitar dispositivo
- Conectar dispositivo Bluetooth
- Quitar todos los dispositivos
- Desactivar Bluetooth?
- Volver

5. Una vez que seleccione Opciones avanzadas, oprima OK para seleccionar entre:

- Indicadores
- Instalar?
- Idiomas
- Información del sistema
- Configuración de fábrica
- Volver
- Reconfig total

Consulte las siguientes secciones para obtener más información.

#### Agregar un dispositivo de medios Bluetooth que se encuentra en modo de descubrimiento

Nota: ésta es una característica dependiente de la velocidad. El vehículo debe viajar a menos de 5 km/h (3 mph) para usar esta característica.

Nota: si su teléfono admite la reproducción de audio *Bluetooth* y ya ha sido asociado con SYNC<sup>®</sup> como teléfono, no necesita realizar nuevamente el proceso de asociación.

Nota: para desplazarse, oprima  $\blacktriangle/\nabla$ .

1. Presione AUX varias veces hasta que aparezca SYNC<sup>®</sup>.

2. Presione MENU. Una vez seleccionado *Menu' repro. multim*, oprima OK.

3. Desplácese hasta seleccionar *Configuración del sistema* y oprima OK.

4. Desplácese hasta seleccionar *Dispositivo Bluetooth* y oprima OK.

5. Desplácese hasta seleccionar *Agregar dispositivo Bluetooth* y oprima OK.

6. Cuando aparezca *Buscar SYNC*<sup>®</sup> en la pantalla, presione OK. Siga las instrucciones de la guía del usuario de su dispositivo para colocar el teléfono en modo de descubrimiento. En la pantalla del radio aparecerá un PIN de seis dígitos.

7. Cuando se lo indique la pantalla del teléfono, ingrese el PIN de seis dígitos en la pantalla del teléfono.

8. Si la asociación es satisfactoria, aparecerá el nombre del dispositivo, luego *Conectando...*y, por último, *Conectado* en la pantalla del radio.

Ahora podrá cambiar las fuentes SYNC® a Audio Bluetooth y reproducir música desde su dispositivo.

#### Agregar un dispositivo de medios Bluetooth que se encuentra en modo reconocible

Nota: ésta es una característica dependiente de la velocidad. El vehículo debe viajar a menos de 5 km/h (3 mph) para usar esta característica.

Nota: si su teléfono admite la reproducción de audio *Bluetooth* y ya ha sido asociado con SYNC<sup>®</sup> como teléfono, no necesita realizar nuevamente el proceso de asociación.

Nota: use este proceso cuando el dispositivo genere el PIN en lugar de SYNC<sup>®</sup>.

Nota: para desplazarse, oprima  $\blacktriangle/\nabla$ .

1. Presione AUX varias veces hasta que aparezca SYNC®.

2. Presione MENU. Una vez que seleccione *Menu' repro. multim*, oprima OK.

3. Desplácese hasta seleccionar *Configuración del sistema* y oprima OK.

4. Desplácese hasta seleccionar *Dispositivo Bluetooth* y oprima OK.

5. Desplácese hasta seleccionar *Agregar dispositivo Bluetooth* y oprima OK.

6. Cuando aparezca *Buscar SYNC®* en la pantalla del radio, oprima OK.

7. Una vez que se complete la búsqueda de *Dispositivo Bluetooth*, desplácese hasta encontrar el dispositivo deseado. Presione OK para confirmar.

8. Consulte la guía del usuario de su dispositivo para obtener instrucciones acerca de cómo colocar el dispositivo en modo reconocible.

Cuando su dispositivo de medios le dé un número de identificación personal (PIN), ingrese en SYNC<sup>®</sup> el PIN mediante comandos de voz (o con los botones de preestablecimiento de memorias 0 a 9 de su sistema de audio, si están disponibles) cuando se le indique.

9. Cuando haya ingresado el último dígito a través del comando de voz, diga "Ingresar".

10. Una vez que el proceso termine, SYNC<sup>®</sup> mostrará *Conectado* y el nombre del dispositivo aparecerá en la pantalla del radio.

Ahora podrá cambiar las fuentes SYNC<sup>®</sup> a Audio Bluetooth y reproducir música desde su dispositivo.

#### Conectar un dispositivo de medios Bluetooth

Para conectar un dispositivo *Bluetooth* previamente asociado:

Nota: para desplazarse, oprima  $\blacktriangle/\nabla$ .

1. Presione AUX varias veces hasta que aparezca SYNC®.

2. Presione MENU. Una vez seleccionado *Menu' repro. multim*, oprima OK.

3. Desplácese hasta seleccionar *Configuración del sistema* y oprima OK.

4. Desplácese hasta seleccionar

Dispositivo Bluetooth y oprima OK.

5. Desplácese hasta seleccionar *Agregar dispositivo Bluetooth* y oprima OK.

6. Seleccione el dispositivo que desee y presione OK para conectarlo.

### Activar/desactivar Bluetooth

Para activar/desactivar la característica *Bluetooth* en SYNC®:

Nota: para desplazarse, oprima  $\blacktriangle/\Psi$ .

1. Presione AUX varias veces hasta que aparezca SYNC®.

2. Presione MENU. Una vez seleccionado *Menu' repro. multim*, oprima OK.

3. Desplácese hasta seleccionar *Configuración del sistema* y oprima OK.

4. Desplácese hasta seleccionar *Dispositivo Bluetooth* y oprima OK.

5. Desplácese hasta seleccionar *Desactivar Bluetooth*?.

6. Cuando la selección que desee aparezca en la pantalla, presione OK.

Nota: si selecciona Bluetooth desactivado, se desconectarán todos los dispositivos Bluetooth y se desactivarán todas las funciones Bluetooth.

### Quitar un dispositivo

Para quitar un dispositivo de medios previamente asociado de SYNC<sup>®</sup>:

Nota: para desplazarse, oprima  $\blacktriangle/\nabla$ .

1. Presione AUX varias veces hasta que aparezca SYNC<sup>®</sup>.

2. Presione MENU. Una vez seleccionado *Menu' repro. multim*, oprima OK.

3. Desplácese hasta seleccionar *Configuración del sistema* y oprima OK.

4. Desplácese hasta seleccionar *Dispositivo Bluetooth* y oprima OK.

5. Desplácese hasta seleccionar *Quitar dispositivo* y oprima OK.

6. Desplácese para seleccionar el dispositivo previamente asociado que desea quitar y presione OK para confirmar.

### Quitar todos los dispositivos

Para quitar todos los dispositivos previamente asociados de SYNC®:

Nota: para desplazarse, oprima  $\blacktriangle/\nabla$ .

1. Presione AUX varias veces hasta que aparezca SYNC<sup>®</sup>.

2. Presione MENU. Una vez seleccionado *Menu' repro. multim*, oprima OK.

3. Desplácese hasta seleccionar *Configuración del sistema* y oprima OK.

4. Desplácese hasta seleccionar *Dispositivo Bluetooth* y oprima OK.

5. Desplácese hasta seleccionar *Quitar todos los dispositivos* y oprima OK. La pantalla confirmará cuando se complete el proceso.

#### Activar/desactivar las indicaciones

Las indicaciones de SYNC® pueden ayudarlo mediante preguntas y consejos útiles o le pueden solicitar una acción específica. Para activar/desactivar las indicaciones:

Nota: para desplazarse, oprima  $\blacktriangle/\nabla$ .

1. Presione AUX varias veces hasta que aparezca SYNC®.

2. Presione MENU. Una vez seleccionado *Menu' repro. multim*, oprima OK.

3. Desplácese hasta seleccionar *Configuración del sistema* y oprima OK.

4. Desplácese hasta seleccionar *Opciones avanzadas* y oprima OK.

5. Desplácese hasta seleccionar *Indicadores* y oprima OK.

6. Desplácese para cambiar entre Indicadores activados e Indicadores desactivados (La configuración predeterminada es Activadas).

7. Una vez que seleccione la opción deseada, oprima OK. SYNC<sup>®</sup> lo llevará de vuelta al menú *Opciones avanza-das*.

#### Cambiar la configuración de idioma de SYNC<sup>®</sup>

SYNC<sup>®</sup> le permite seleccionar uno de estos tres idiomas: inglés, francés y español. Una vez seleccionado el idioma, todos los mensajes e indicaciones de SYNC<sup>®</sup> en la pantalla del radio aparecerán en ese idioma.

Para acceder al menú de idioma:

Nota: para desplazarse, oprima  $\blacktriangle/\Psi$ .

1. Presione AUX varias veces hasta que aparezca SYNC<sup>®</sup>.

2. Presione MENU. Una vez seleccionado *Menu' repro. multim*, oprima OK.

3. Desplácese hasta seleccionar *Configuración del sistema* y oprima OK.

4. Desplácese hasta seleccionar *Opciones avanzadas* y oprima OK.

5. Desplácese hasta seleccionar *ldiomas* y oprima OK.

6. Desplácese para recorrer English Francais y Español.

7. Una vez que seleccione la opción deseada, oprima OK. Si cambió la configuración del idioma, la pantalla indicará que el sistema se está actualizando. Una vez que el cambio se haya realizado, SYNC<sup>®</sup> lo confirmará en la pantalla del radio y en forma audible. SYNC<sup>®</sup> lo llevará de vuelta al menú de *Opciones avanzadas*.

### Volver a los valores de fábrica

SYNC® le permite volver a la configuración de los valores de fábrica. Esta selección no borrará su información indexada. Si desea borrar toda la información, consulte *Cómo realizar una reconfiguración total.* 

Nota: para desplazarse, oprima  $\blacktriangle/\nabla$ .

1. Presione AUX varias veces hasta que aparezca SYNC®.

2. Presione MENU. Una vez seleccionado *Menu' repro. multim*, oprima OK.

3. Desplácese hasta seleccionar *Configuración del sistema* y oprima OK.

4. Desplácese hasta seleccionar *Opciones avanzadas* y oprima OK.

5. Desplácese hasta seleccionar *Configuración de fábrica* y oprima OK.

6. Cuando el sistema le pregunte si desea restablecer los valores de fábrica, oprima OK. La pantalla confirmará cuando los valores se restablezcan. SYNC<sup>®</sup> lo llevará de vuelta al menú de *Opciones avanzadas*.

### Cómo efectuar una reconfiguración total

Una reconfiguración total le permite borrar completamente toda la información guardada en SYNC<sup>®</sup> (toda la información de la agenda, el historial de llamadas y los mensajes de texto, así como todos los dispositivos asociados) y volver a la configuración de los valores de fábrica.

Nota: una vez que haya finalizado la reconfiguración total, debe volver a insertar su dispositivo USB para acceder a los contenidos.

Nota: para desplazarse, oprima  $\blacktriangle/\nabla$ .

1. Presione AUX varias veces hasta que aparezca SYNC®.

2. Presione MENU. Una vez seleccionado *Menu' repro. multim*, oprima OK.

3. Desplácese hasta seleccionar *Configuración del sistema* y oprima OK.

4. Desplácese hasta seleccionar *Opciones avanzadas* y oprima OK.

5. Desplácese hasta seleccionar *Reconfig total* y oprima OK.

6. Presione OK para confirmar. La pantalla indicará cuando se complete el restablecimiento y lo llevará de vuelta al menú de *Opciones avanza- das.* 

#### Instalar nuevas aplicaciones en el vehículo

Puede descargar nuevas aplicaciones de software (si están disponibles) y luego cargar las aplicaciones que desee en SYNC® a través del puerto USB.

# Usar el menú de reproducción de SYNC<sup>®</sup>

El Menú Tocar de SYNC<sup>®</sup> le permite reproducir su música tocando todas las selecciones, por lista de artistas, álbumes, géneros, playlists (listas de reproducción) o canciones, o bien seleccionando música similar a la que está escuchando. También puede seleccionar 'Explorar USB' que le permitirá explorar archivos de música digital compatible en su dispositivo de reproducción.

El control manual del MENÚ TOCAR de SYNC<sup>®</sup> es una interfaz de respaldo para los comandos de voz. No use el control manual del MENÚ TOCAR de SYNC<sup>®</sup> mientras maneja.

Nota: el *Menú Tocar* sólo está disponible para medios indexables a través del puerto USB. Esto no está disponible para CAMBIAR FUENTE y Audio BT.

SYNC® puede organizar y ordenar mediante etiquetas de metadatos los medios indexados desde su dispositivo de reproducción. Las etiquetas de metadatos son identificadores de software descriptivos incluidos en los archivos de medios que proporcionan información acerca de éstos. SYNC<sup>®</sup> es compatible con las siguientes etiquetas de metadatos:

- Artista
- Álbum
- Género
- Canción

Si los archivos de medios no contienen información en estas etiquetas de metadatos, SYNC® clasificará automáticamente las etiquetas de metadatos vacías como DESCONOCI-DO.

Para acceder al *Menú Tocar* de SYNC<sup>®</sup>:

Nota: para desplazarse, oprima  $\blacktriangle/\nabla$ .

1. Asegúrese de que su dispositivo de reproducción esté conectado al puerto USB y encendido.

2. Presione AUX varias veces hasta que aparezca SYNC®.

3. Presione MENU. Una vez seleccionado *Menu' repro. multim*, oprima OK.

4. Si no hay archivos de medios reproducibles, la pantalla indicará *Sin archivos de medios.* 

5. En el *Menú Tocar* de SYNC<sup>®</sup>, desplácese para seleccionar una de las siguientes opciones:

- Tocar todo
- Artistas
- Álbumes
- Géneros
- Playlists
- Canciones
- Explorar USB
- Música similar
- Volver

Consulte las siguientes secciones para obtener una explicación más detallada acerca de estas características.

# Usar la característica Tocar todo

La función Tocar todo de SYNC® reproducirá todos los medios indexados (canciones) de su dispositivo reproductor en modo de archivo sin formato, uno a la vez, en orden numérico. Para usar esta característica:

Nota: para desplazarse, oprima  $\blacktriangle/\nabla$ .

1. Asegúrese de que su dispositivo de reproducción esté conectado al puerto USB y encendido.

2. Oprima AUX varias veces, hasta que aparezca USB SYNC<sup>®</sup>.

3. Presione MENU. Una vez seleccionado *Menu' repro. multim*, oprima OK.

4. Desplácese hasta seleccionar *Menú Tocar* y oprima OK. El sistema comenzará a tocar en orden alfabético todos los medios indexados. En la pantalla del radio aparecerá el título de la primera canción.

Consulte Usar la configuración de medios en el Menú Medios que aparece anteriormente en este capítulo para obtener más información acerca de cómo realizar ajustes a la música en reproducción (por ejemplo, Buscar, Mezclar, Autoplay y Repetir).

# Seleccionar y tocar artistas específicos

SYNC<sup>®</sup> le permite ordenar por artista todos los medios indexados. Una vez seleccionado, el sistema hará una lista y luego tocará todos los artistas y canciones en orden alfabético. Si tiene menos de 255 artistas indexados, SYNC<sup>®</sup> los ordenará alfabéticamente en modo de archivo sin formato. Si hay más de 255 artistas indexados, SYNC<sup>®</sup> los organizará en categorías alfabéticas de selección rápida (es decir, AAAAA-MMMMM y MMMMN-ZZZZZ). El número de categorías dependerá de la cantidad de artistas indexados.

Para acceder:

Nota: para desplazarse, oprima  $\blacktriangle/\nabla$ .

1. Asegúrese de que su dispositivo de reproducción esté conectado al puerto USB y encendido.

2. Presione AUX varias veces hasta que aparezca USB SYNC®.

3. Presione MENU. Una vez que seleccione *Menu' repro. multim*, oprima OK.

4. Desplácese hasta seleccionar *Menú Tocar* y oprima OK.

5. Desplácese hasta seleccionar *Artistas* y oprima OK. Ahora podrá seleccionar entre tocar *Todos* o uno de los artistas indexados.

6. Desplácese para moverse por todos los artistas indexados y oprima OK cuando encuentre el artista deseado.

7. Puede tocar todas las canciones de ese artista si selecciona *Tocar todo*, o desplazarse para ver álbumes específicos. Si hay varios álbumes del mismo artista indexado, SYNC<sup>®</sup> le solicitará que seleccione uno de los álbumes indexados de ese artista.

8. Presione OK para confirmar y comenzar a tocar la primera canción del álbum seleccionado.

Consulte Usar la configuración de medios en el Menú Medios que aparece anteriormente en este capítulo para obtener más información acerca

de cómo realizar ajustes a la música (por ejemplo, Buscar, Mezclar, Autoplay y Repetir).

# Seleccionar y tocar álbumes específicos

SYNC® le permite ver y tocar medios indexados por ÁLBUMES. Si tiene menos de 255 álbumes indexados, SYNC® los ordenará alfabéticamente en modo de archivo sin formato. Si hay más de 255 álbumes indexados, SYNC® los organizará en categorías alfabéticas de selección rápida (es decir, AAAA-MIMIMM y MIMINN-ZZZZZ). El número de categorías dependerá de la cantidad de álbumes indexados.

Para acceder:

Nota: para desplazarse, oprima  $\blacktriangle/\nabla$ .

1. Asegúrese de que su dispositivo de reproducción esté conectado al puerto USB y encendido.

2. Presione AUX varias veces hasta que aparezca USB SYNC<sup>®</sup>.

3. Presione MENU. Una vez seleccionado *Menu' repro. multim*, oprima OK.

4. Desplácese hasta seleccionar *Menú Tocar* y oprima OK.

5. Desplácese hasta seleccionar *Tocar todo* y oprima OK.

6. Desplácese hasta seleccionar Álbumes y oprima OK. Seleccione Todos para tocar todos los álbumes, o seleccione cualquier álbum individual indexado.

7. Desplácese para recorrer todos los álbumes indexados y oprima OK cuando encuentre el que desea.

8. Presione OK para confirmar y comenzar a tocar la primera canción del álbum seleccionado.

Consulte Usar la configuración de medios en el Menú Medios que aparece anteriormente en este capítulo para obtener más información acerca de cómo realizar ajustes a la música (por ejemplo, Buscar, Mezclar, Autoplay y Repetir).

# Seleccionar entre géneros diferentes

SYNC® le permite ordenar por tipo de género (categoría) la música indexada. SYNC® clasificará automáticamente la música indexada según los géneros disponibles. Si tiene menos de 255 géneros indexados, SYNC® los ordenará alfabéticamente en modo de archivo sin formato. Si hay más de 255 géneros indexados, SYNC® los organizará en categorías alfabéticas de selección rápida (es decir, AAAAA-MMMMM y MMMMN-ZZZZZ). El número de categorías dependerá de la cantidad de géneros indexados.

Para acceder:

Nota: para desplazarse, oprima  $\blacktriangle/\nabla$ .

1. Asegúrese de que su dispositivo de reproducción esté conectado al puerto USB y encendido.

2. Oprima AUX varias veces, hasta que aparezca USB SYNC<sup>®</sup>.

3. Presione MENU. Una vez que seleccione *Menu' repro. multim*, oprima OK.

4. Desplácese hasta seleccionar *Menú Tocar* y oprima OK.

5. Cuando aparezca *Tocar todo*, desplácese hasta seleccionar *Géneros* y oprima OK.

 Desplácese y oprima OK cuando encuentre el género deseado. SYNC<sup>®</sup> lo llevará entonces al menú Álburnes.

7. Desplácese para recorrer todos los álbumes indexados y oprima OK cuando encuentre el álbum deseado.

Consulte Usar la configuración de medios en el Menú Medios que aparece anteriormente en este capítulo para obtener más información acerca de cómo realizar ajustes a la música (por ejemplo, Buscar, Mezclar, Autoplay y Repetir).

# Cómo acceder a sus listas de reproducción (playlists)

SYNC<sup>®</sup> admite la reproducción de muchos formatos de listas de reproducción (como .ASX, .M3U, .WPL, .MTP).

Si tiene menos de 255 listas de reproducción indexadas, SYNC® las ordenará alfabéticamente en modo de archivo sin formato. Si hay más de 255 listas de reproducción indexadas, SYNC® las organizará en categorías alfabéticas de selección rápida (es decir, AAAAA-MIMIMM y MIMIMIN-ZZZZZ). El número de categorías dependerá de la cantidad de listas de reproducción indexadas.

Para acceder:

Nota: para desplazarse, oprima  $\blacktriangle/\Psi$ .

1. Asegúrese de que su dispositivo de reproducción esté conectado al puerto USB y encendido.

2. Presione AUX varias veces hasta que aparezca USB SYNC®.

3. Presione MENU. Una vez seleccionado *Menu' repro. multim*, oprima OK. 4. Desplácese hasta seleccionar *Menú Tocar* y oprima OK.

5. Cuando aparezca Tocar todo, desplácese hasta seleccionar *Playlists* y oprima OK.

6. Desplácese para recorrer todas las listas de reproducción (playlists) indexadas.

7. Oprima OK cuando encuentre la lista de reproducción deseada.

Consulte Usar la configuración de medios en el Menú Medios que aparece anteriormente en este capítulo para obtener más información acerca de cómo realizar ajustes a la música en reproducción (por ejemplo, Buscar, Mezclar, Autoplay y Repetir).

### Tocar una canción específica

SYNC® le permitirá buscar y tocar una canción específica que haya sido indexada. Si tiene menos de 255 canciones indexadas, SYNC® las ordenará alfabéticamente en modo de archivo sin formato. Si hay más de 255 canciones indexadas, SYNC® las organizará en categorías alfabéticas de selección rápida (es decir, AAAA-MMMMM y MMMMN-ZZZZZ). El número de categorías dependerá de la cantidad de canciones indexadas.

Para acceder:

Nota: para desplazarse, presione  $\triangleleft$  SEEK  $\triangleright$  o  $\blacktriangle/\nabla$ .

1. Asegúrese de que su dispositivo de reproducción esté conectado al puerto USB y encendido.

2. Oprima AUX varias veces, hasta que aparezca USB SYNC®.

3. Presione MENU. Una vez seleccionado *Menu' repro. multim*, oprima OK.

4. Desplácese hasta seleccionar *Me-nú Tocar* y oprima OK.

5. Cuando aparezca *Tocar todo*, desplácese hasta seleccionar *Canciones* y oprima OK.

6. Desplácese para recorrer todas las canciones indexadas.

7. Oprima OK cuando encuentre la canción deseada. La canción comenzará a escucharse y aparecerá en la pantalla del radio.

Consulte Usar la configuración de medios en el Menú Medios que aparece anteriormente en este capítulo para obtener más información acerca de cómo realizar ajustes a la música (por ejemplo, Buscar, Mezclar, Autoplay y Repetir).

### Explorar el dispositivo USB

SYNC® le permite explorar a través de todos los medios digitales admitidos en su dispositivo de medios que esté conectado en el puerto USB.

Nota: cuando busque en varias carpetas, sólo podrá ver el contenido de medios que sean compatibles con SYNC<sup>®</sup>. Es posible que tenga archivos guardados con otras extensiones (p.ej., presentaciones de Power-Point), pero éstos no estarán visibles.

Para acceder:

Nota: para desplazarse, oprima  $\blacktriangle/\Psi$ .

1. Asegúrese de que su dispositivo de reproducción esté conectado al puerto USB y encendido.

2. Oprima AUX varias veces, hasta que aparezca USB SYNC®.

3. Presione MENU. Una vez seleccionado *Menu' repro. multim*, oprima OK. 4. Desplácese hasta seleccionar *Menú Tocar* y oprima OK.

5. Cuando aparezca *Tocar todo*, desplácese hasta seleccionar *Explorar USB* y oprima OK.

6. Desplácese para recorrer todas las carpetas disponibles en su dispositivo de medios. En la pantalla del radio aparecerá una "F" antes de las carpetas y una "T" antes de las canciones.

7. Oprima OK cuando encuentre la carpeta o canción deseada.

8. Desplácese para recorrer todas las subcarpetas y/o canciones de la carpeta seleccionada.

Nota: cuando esté reproduciendo medios de SYNC<sup>®</sup> USB con la función *Explorar USB*, y sus carpetas estén guardadas en su dispositivo reproductor, se encontrará en el modo de carpeta. Una vez en el modo de carpeta, puede decir "Tocar la carpeta siguiente" o "Tocar la carpeta anterior" para acceder a las carpetas guardadas. Presione OK para seleccionar una carpeta y desplácese a través de todas las subcarpetas y/o canciones en la carpeta seleccionada.

Nota: en cada subcarpeta aparecerá *Tocar todo*, lo que le dará acceso rápido para reproducir todas las canciones que estén en una carpeta determinada.

Consulte Usar la configuración de medios en el Menú Medios que aparece anteriormente en este capítulo para obtener más información acerca de cómo realizar ajustes a la música (por ejemplo, Buscar, Mezclar, Autoplay y Repetir).

#### Tocar música similar

SYNC® le permite tocar música similar a la que se está reproduciendo desde el puerto USB. El sistema usará la información de metadatos de cada canción para crearle una lista de reproducción. Para acceder:

Nota: para desplazarse, oprima  $\blacktriangle/\nabla$ .

1. Asegúrese de que su dispositivo de reproducción esté conectado al puerto USB y encendido.

2. Asegúrese de que esté escuchando una canción indexada.

3. Oprima AUX varias veces, hasta que aparezca USB SYNC®.

4. Presione MENU. Una vez seleccionado *Menu' repro. multim*, oprima OK.

5. Desplácese hasta seleccionar *Menú Tocar* y oprima OK.

6. Cuando aparezca *Tocar todo* en la pantalla, desplácese hasta seleccionar SIMILAR y oprima OK. El sistema creará una nueva lista de canciones similares y comenzará a tocar.

Nota: sus etiquetas de metadatos deben estar completas para que la función *Música similar* incluya todas las *Canciones*.

Nota: en ciertos dispositivos reproductores, si las etiquetas de metadatos (Artista, Álbum, Canción, Género) no están completas, las canciones no estarán disponibles en reconocimiento de voz, *Menú Tocar* ni *Música similar*. No obstante, si coloca estas canciones con etiquetas de metadatos incompletas en su dispositivo reproductor en el "modo de Dispositivo de almacenamiento masivo", dichas canciones estarán disponibles en reconocimiento de voz, *Menú Tocar* o *Música similar*. Se colocará DESCO- NOCIDO en las etiquetas de metadatos incompletas.

Consulte Usar la configuración de medios en el Menú Medios que aparece anteriormente en este capítulo para obtener más información acerca de cómo realizar ajustes a la música (por ejemplo, Buscar, Mezclar, Autoplay y Repetir).

### Glosario de términos

Autoplay (reproducción automática): con esta característica activada, SYNC<sup>®</sup> le permite escuchar en forma aleatoria la música que fue indexada durante el proceso de indexación. Con Autoplay desactivado, la música seleccionada no comenzará a tocarse hasta que toda la música haya sido indexada por SYNC<sup>®</sup>. Según el tamaño del material, esto puede tardar algunos minutos.

Teléfono celular con tecnología Bluetooth: cualquier teléfono celular que tiene la tecnología inalámbrica *Bluetooth*, la cual permitirá al teléfono conectarse con SYNC<sup>®</sup> e intercambiar información en forma inalámbrica.

Reproductor de medios digitales/Dispositivo USB: éste es un término genérico utilizado para referirse a cualquiera de los siguientes dispositivos de medios: iPod, Zune™, reproductores "que reproducen desde el dispositivo", y la mayoría de las unidades USB (unidades de almacenamiento en miniatura, unidades flash, pendrives, etc.)

Modo reconocible: modo que permite a otros dispositivos con tecnología *Bluetooth* encontrar su dispositivo *Bluetooth*.

**Modo de descubrimiento:** modo que permite a su dispositivo con tecnología *Bluetooth* buscar otros dispositivos *Bluetooth* 'reconocibles'.

Timbre en banda: ésta es una característica dependiente del teléfono.

Si su teléfono celular con tecnología Bluetooth admite esta característica, SYNC<sup>®</sup> puede reproducir su tono de timbre en las llamadas entrantes.

Indexar: proceso en el cual SYNC® crea una gramática de reconocimiento de voz para el contenido de medios de su reproductor de medios digitales. Mientras indexa, SYNC® tocará los medios ya indexados si Autoplay está activado. Sin embargo, el reconocimiento de voz no estará disponible para los medios hasta que el proceso de indexación esté completo.

Metadatos: etiquetas descriptivas que se incluyen en los medios digitales y que le proporcionan a SYNC<sup>®</sup> datos como Artista, Álbum, Género y Canción.

Asociar: para usar su teléfono celular con tecnología *Bluetooth* con SYNC<sup>®</sup>, debe realizar un proceso de asociación (conexión). La "asociación" es un proceso especial que se realiza cuando dos dispositivos se conectan por primera vez. El proceso de asociación sirve para generar una clave de vínculo que se utilizará con fines de autenticación durante conexiones *Bluetooth* posteriores entre los dos dispositivos.

PIN (número de identificación personal): este número de seis dígitos (también llamado clave de acceso) aparecerá en la pantalla del radio durante el proceso de asociación con su dispositivo con tecnología *Bluetooth*. No necesita anotar este número, dado que sólo se usará para ese procedimiento específico de asociación.

 NO EXISTEN OTRAS GARANTÍAS APARTE DE LAS QUE HAYAN SIDO EXPRESAMENTE OTORGADAS PARA SU VEHÍCULO NUEVO.

#### Aviso para el usuario final

#### Información de seguridad importante de Microsoft Windows Mobile for Automotive

Este sistema Ford SYNC<sup>®™</sup> contiene software licenciado para FORD MO-TOR COMPANY por un afiliado de Microsoft Corporation según un acuerdo de licencia. Cualquier remoción, reproducción, modificación de ingeniería u otro uso no autorizado del software de este sistema que contravenga el acuerdo de licencia queda estrictamente prohibido y puede estar sujeto a acciones legales.

#### Lea y siga las instrucciones

Antes de usar el sistema basado en Windows Automotive, lea y siga todas las instrucciones y la información de seguridad proporcionada en este manual del usuario final ("Guía del usuario"). No seguir las precauciones que se encuentran en esta Guía del usuario puede conducir a un accidente u otras consecuencias graves.

#### Mantenga la Guía del usuario en el vehículo

Al mantenerla en el vehículo, la Guía del usuario será una referencia para usted y otros usuarios poco familiarizados con el sistema basado en Win-

dows Automotive. Asegúrese de que antes de usar el sistema por primera vez, todas las personas tengan acceso a la Guía del usuario y lean con atención las instrucciones y la información de seguridad.

Utilizar ciertas partes del sistema mientras maneja puede distraer su atención del camino v. posiblemente, causar un accidente u otras consecuencias graves. No cambie la configuración del sistema ni ingrese datos en forma no verbal (usando las manos) mientras maneia. Detencia el vehículo de forma segura v legal antes de realizar estas acciones. Esto es importante debido a que la configuración o el cambio de algunas funciones pueden requerir que distraiga su atención del camino v retire sus manos del volante.

### **Funcionamiento general**

#### Control de comandos de voz

Las funciones del sistema basado en Windows Automotive pueden ejecutarse sólo mediante comandos de voz. El uso de los comandos de voz mientras maneja le permite operar el sistema sin quitar las manos de volante.

# Visión prolongada de la pantalla

No acceda a funciones que requieran una visión prolongada de la pantalla mientras maneja. Estacione de forma segura y legal antes de intentar acceder a una función del sistema que requiera una atención prolongada. Incluso mirar rápidamente la pantalla puede ser perjudicial si su atención se desvía en un momento crítico de su tarea de manejar.

#### Configuración de volumen

No aumente el volumen de forma excesiva. Mantenga el volumen en un nivel en que puede escuchar el tráfico exterior y las señales de emergencia mientras maneja. Manejar sin poder escuchar estos sonidos puede ocasionar un accidente.

# Uso de las funciones de reconocimiento de voz

El software de reconocimiento de voz es inherentemente un proceso estadístico que está sujeto a errores. Es su responsabilidad controlar cualquier función de reconocimiento de voz incluida en el sistema y corregir los errores.

| Notas |
|-------|
|       |
|       |
|       |
|       |
|       |
|       |
|       |
|       |
|       |
|       |
|       |
|       |
|       |
|       |
|       |
|       |
|       |
|       |
|       |
|       |

| Notas |
|-------|
|       |
|       |
|       |
|       |
|       |
|       |
|       |
|       |
|       |
|       |
|       |
|       |
|       |
|       |
|       |
|       |
|       |
|       |
|       |
|       |

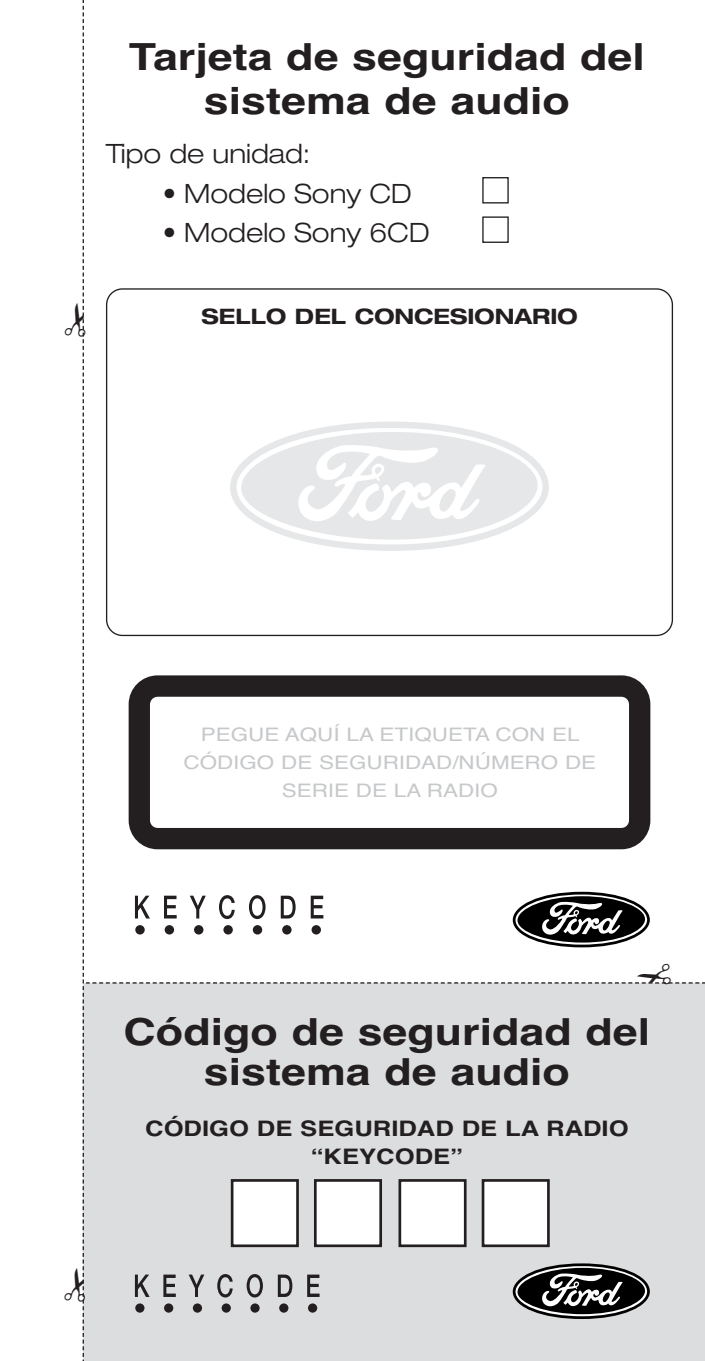

Esta tarjeta de seguridad le resultará sumamente útil si le roban su equipo de audio.

Utilice el espacio destinado al efecto para anotar los datos correspondientes al código de seguridad de su unidad de audio.

Separe la parte inferior de la tarjeta que contiene el código de seguridad, y guárdela en su cartera. Guarde el resto de la tarjeta en su casa con los demás documentos del vehículo. En ningún caso debe dejarla en el vehículo.

K

Cierre siempre el vehículo y no deje a la vista objetos de valor.

En un Concesionario Ford puede obtener sistemas antirrobo adicionales para proteger el vehículo.

Si su vehículo ha sido forzado, informe de inmediato a la policía.